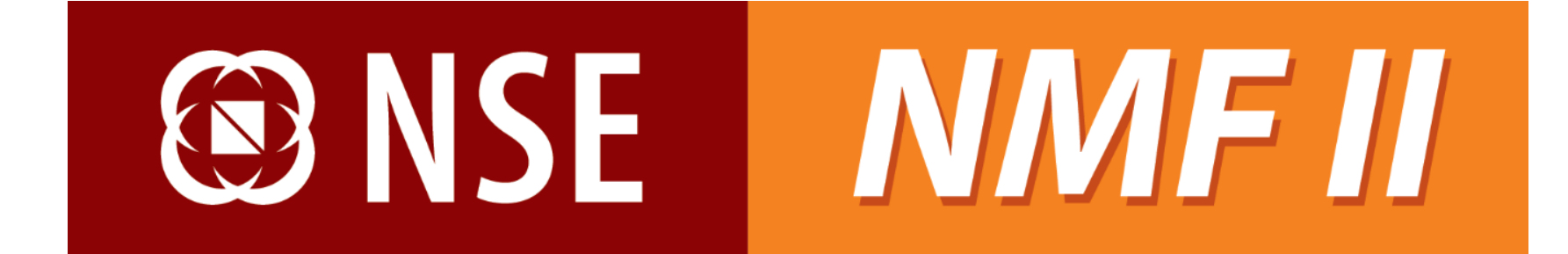

**User Manual - Investor** 

Version 1.0

# Copyright

The information contained herein may not be copied, retransmitted, disseminated, distributed, sold, resold, leased, rented, licensed, sublicensed, altered, modified, adapted, or stored for subsequent use for any such purpose, in whole or in part, in any form or manner or by any means whatsoever, to or for any person or entity, including the investors and distributors without the express prior written consent National Stock Exchange of India Ltd. (NSEIL).

Copyright © 2014 National Stock Exchange of India Ltd. All rights reserved.

# 🕲 NSE

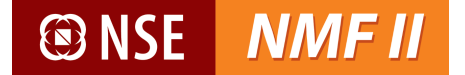

## **Purpose of the Manual**

The purpose of this manual is to educate the investors about the NMF II system features and the process of navigation through the system in a very detailed yet simplistic manner.

The reader will be able to use the NMF II system as an investor in an effective and seamless fashion with the help of this manual.

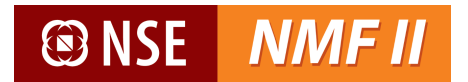

# **Table of Contents**

| troduction to NMF II        |
|-----------------------------|
| vestor Login                |
| RM4                         |
| Enquiry                     |
| Portfolio Statement         |
| ansaction10                 |
| Purchase11                  |
| Redemption                  |
| Switch                      |
| Transaction Status          |
| Investor Transaction Status |
| rder Settlement             |
| Generate Transaction Slip   |
| eports                      |
| Transaction Listing         |
| EOD Reports                 |
| View Broker                 |

### **Introduction to NMF II**

NMF II is a browser based platform designed with the objective to facilitate the user with superior order management and execution capabilities along-with providing effective CRM features. The investor can generate several reports including statement of accounts, family wrap statements and portfolio statements.

NMF II overview-

- > Convenience in order placement
- Single screen access to multiple schemes/ mutual funds
- Pre-order validations
- One time registration
- Single view of entire holdings
- Multiple order routing through a single transaction
- > Settlement of multiple orders through single instrument
- > Multiple payment modes viz. Net banking, Debit Card and RTGS / NEFT
- > Option to choose De-mat / Non De-mat allotment option
- Robust support system through helpdesk
- > Data confidentiality/ security-technology build to assure ownership of client data
- > Order status confirmations via SMS / Emails

## **Investor Login**

Opening the link (<u>https://www.nsenmf.com</u>) in an internet browser will take the user to the login page

The investor will login with the details -

- User Name: IIN created and communicated by the NMF II
- Password: Password related to Login ID
- **Captcha:** Enter the alphanumeric details shown below

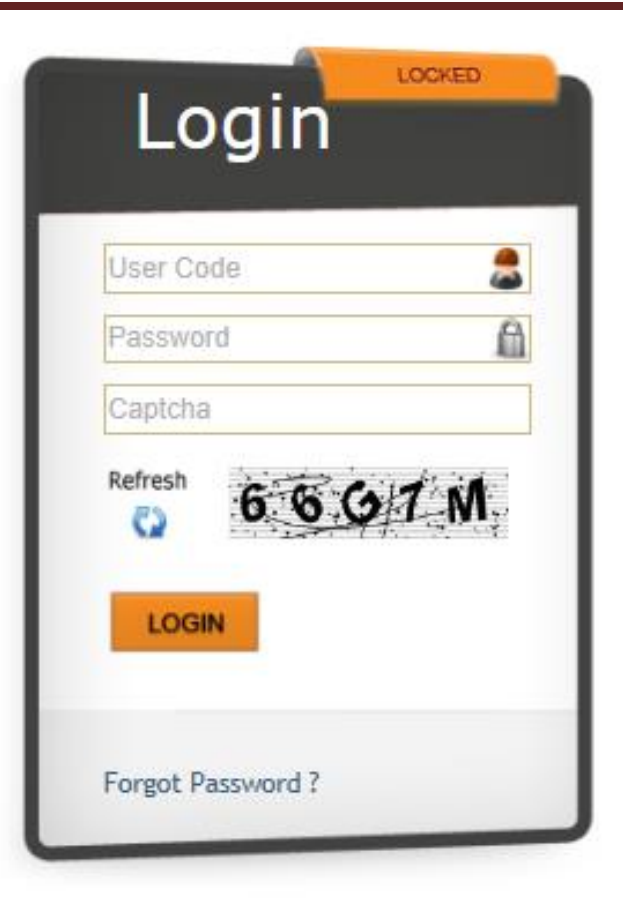

# 🕑 NSE

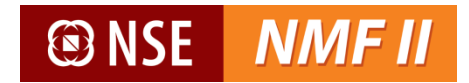

After clicking on "Login", the user is prompted to change the password as shown below (clicking the "Change Password" under Admin Menu will also take the user to the same screen) -

For the user, after the first time logging in with system generated password, the system will ask the user to change the password mandatorily

#### **Password Policy**

- The new password should not be the same as the last two passwords
- User ID shall not be a substring of the password
- The first character of the new password should be an alphabet
- The length of the password should be minimum 8 characters long
- The password should contain minimum of 1 alpha, 1 numeric, 1 special character
- Password should not contain words like 2002, 2003, 2004, 123
- Password age should be minimum 2 days

The user needs to enter the old password and new password; the user needs to confirm the new password by clicking on "Save"

| Change Password  | auto-populated by the<br>system based on the logged-<br>in user details |
|------------------|-------------------------------------------------------------------------|
| User             | •                                                                       |
| Old Password     |                                                                         |
| New Password     |                                                                         |
| Confirm Password |                                                                         |
|                  | Save Reset                                                              |

Login ID for which the

password is to be changed is

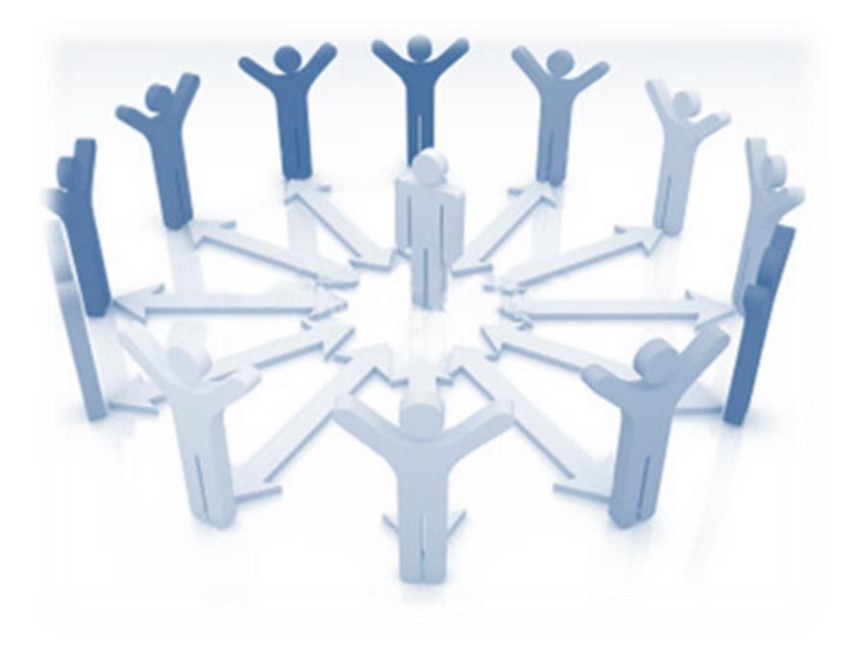

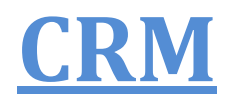

*This section is for folio enquiry and generating portfolio statements* 

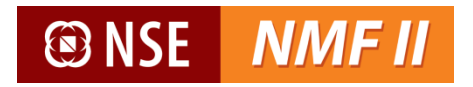

## <u>Enquiry</u>

Investor can enquire about his transaction / product summary through this option.

| f | CRM     | Transaction    | Reports | Order Settlement | Неір | Admin | Sign Out |
|---|---------|----------------|---------|------------------|------|-------|----------|
|   | → Enqui | iry            |         |                  |      |       |          |
|   | → PortF | olio Statement |         |                  |      |       |          |
|   |         |                |         |                  |      |       |          |
|   |         |                |         |                  |      |       |          |

| f | CRM 1          | Transaction | Reports | Ord | ler Settlement  | Неір                                         |                | Admin | Sign Out |
|---|----------------|-------------|---------|-----|-----------------|----------------------------------------------|----------------|-------|----------|
|   | Enquiry        |             |         |     |                 |                                              |                |       |          |
|   | Customer ID    | 5011003388  |         |     | Addross         | ^                                            | Date of Birth  |       |          |
|   | Family Wrap ID |             |         |     | Address         | ~                                            | E-Mail         |       |          |
|   | Customer Name  |             |         | Go  | Fund Code       |                                              | Tax Status     |       |          |
|   | Folio No.      |             |         |     | City / Pincode  |                                              | Holding Nature |       |          |
|   | Investor PAN   |             |         |     | Mobile No       |                                              | JH1 Name       |       |          |
|   |                |             |         |     | Phone Res / Off |                                              | JH2 Name       |       |          |
|   |                |             |         |     |                 | Locate Reset                                 |                |       |          |
|   |                |             |         |     | C<br>d          | lick on "Locate" to view the folio<br>etails |                |       |          |

| Enquiry           |                |                    |                     |                      |                           |                        |                   |           |          |             |                          |        |               |                                              |
|-------------------|----------------|--------------------|---------------------|----------------------|---------------------------|------------------------|-------------------|-----------|----------|-------------|--------------------------|--------|---------------|----------------------------------------------|
|                   |                |                    |                     |                      |                           |                        |                   |           |          | F           | age 1 of 2 <u>Next l</u> | Last   | ← (           | lick here to navigate to                     |
| Customer ID       | 5011000202     | !                  | ×                   | C 604 M              | ANTHAN DAR                | RSHI                   | Date              | of Birth  | 20-1     | MAR-1969    |                          |        | V             | iew details folio wise                       |
| Family Wrap ID    |                |                    | Address             | MALAD E<br>WESTERN   | MUMBAI, OP<br>V EXPRESS H | PP<br>HIGHWAY          | E-Ma              | 1         | junk     | @camsonline | .com                     |        |               |                                              |
| Customer Name     | B Venugopal    | L                  | Go Fund Co          | de H/HDFC            | Mutual Fund               |                        | Tax S             | tatus     | Indi     | vidual      |                          |        |               |                                              |
| Folio No.         | 7083489        |                    | City / Pir          | code MUMBAI          | -400097                   |                        | Holdi             | ng Nature | e SIN    | GLE         |                          |        |               |                                              |
| nvestor PAN       | AAGPV0275      | IJ                 | Mobile N            | +919999              | 999999                    |                        | JH1 N             | lame      |          |             |                          |        |               |                                              |
|                   |                |                    | Phone R             | es / Off 0222204     | 2146/0222889              | 93799                  | JH2 N             | lame      |          |             |                          |        |               |                                              |
| oduct Summ        | ary Sampl      | l <u>e</u>         |                     | Click on<br>the prod | "Product S<br>luct-wise v | Summary"<br>aluation s | to view<br>ummary |           | ate      | Valuation   | Scheme Class             | Br     | nker Code     | -                                            |
| Sirla Mutual Fund | 44N Birla      | Sun Life Cash Mana | ger - Weekly Divide | end-Regular Plan     |                           | 38.81                  | 100.360           | 07-Jul-2  | 014      | 3,895.26    |                          | AR     | N-70209       | -                                            |
|                   |                |                    |                     | -                    | Total :                   | 38.81                  |                   |           |          | 3,895.26    |                          |        | _             |                                              |
| Scheme 44N Birl   | a Sun Life Cas | sh Manager - Week  | ly Dividend-Regul   | ar Plan              |                           |                        |                   |           |          |             |                          |        | Click<br>tran | < on link to generate th<br>isaction details |
| Fund              | ŀ              | Trade Date         | Trxn.Type           | Trxn No              | Units                     | Price(in               | n Rs.)            | Am        | iount(in | n Rs.)      | Sub Broker               | r Code |               |                                              |
| Birla Mutual Fund |                | 03-Jun-20          | 14                  | 26193                | 37 19.                    | 854                    | 100               | .238      |          | 1,990       | 0.11 NULL                |        |               |                                              |
| Birla Mutual Fund |                | 10-Jun-20          | 14                  | 26424                | 42 18.                    | 959                    | 100               | .279      |          | 1,901       | .15 NULL                 |        |               |                                              |

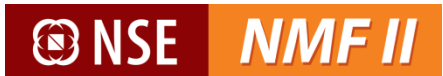

#### **Portfolio Statement**

Portfolio statement provides at an investor level, the current unit-holding valuation. The information is available scheme-wise for the units held, its current valuation and the dividend received information.

| CKM      | Transaction   | Reports | Order Settlement | Help | Admin                                                        | Sign Out                                                     |
|----------|---------------|---------|------------------|------|--------------------------------------------------------------|--------------------------------------------------------------|
| + Enquir | У             |         |                  |      |                                                              |                                                              |
| → PortFo | lio Statement |         |                  |      |                                                              |                                                              |
|          |               |         |                  |      |                                                              |                                                              |
|          | → Enquir      |         |                  |      | <ul> <li>→ Enquiry</li> <li>→ PortFolio Statement</li> </ul> | <ul> <li>→ Enquiry</li> <li>→ PortFolio Statement</li> </ul> |

The user may opt for summary portfolio statement (providing scheme level balances and valuation) or a detailed portfolio statement (including transaction level details)

|                                                               | PortFolio Statement |                                                                                                    |                                                                                                    |
|---------------------------------------------------------------|---------------------|----------------------------------------------------------------------------------------------------|----------------------------------------------------------------------------------------------------|
| Investor can choose to                                        | Customer ID         | 5011003388                                                                                                    |                                                                                                    |
| detailed portfolio statement                                  | From Date           | (DD-MMM-YYYY)                                                                                                    | Select the date from when the                                                                                                    |
|                                                               | Statement Type      | Summary O Detailed                                                                                                    | portfolio is required                                                                                                    |
| Investor can choose whether                                   | Grouping            | By FundName      By Asset Class                                                                                                    |                                                                                                    |
| to view the statement Fund-<br>house wise or asset class wise | Available List(s)   | HDFC Mutual Fund/3297128 Vineeta Shetty<br>ICICI Prudential Mutual Fund/3297128 Vineet<br>Reliance Capital Asset Management Pvt. Ltd<br>Sundaram Mutual Fund/SBBNAB420722 VIN<br>Tata Asset Management Ltd./3297128 Vinee | elect the folios for which the<br>tatement is required. Multiple<br>elections can be done by clicking<br>on Ctrl and selecting the folios to |
|                                                               |                     | View Report Reset                                                                                                    | iew a Consolidated Portfolio                                                                                                    |
|                                                               |                     | Click here to generate and view the portfolio statement                                                                                                    |                                                                                                    |

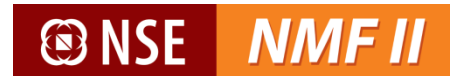

### Portfolio Valuation – Summary View by Fund

| Sollooo234<br>Sudhir Kumar<br>Flat 1-B, D-Block<br>RAIN TREE APARTM, NO 21, VEN<br>Chennai-600018 | NUS COLONY, 2ND ST | Portfolio<br>As on Date | Valuat<br>11-Jun-20 | t <b>ion</b><br>D15       |                      |            |              |
|---------------------------------------------------------------------------------------------------|--------------------|-------------------------|---------------------|---------------------------|----------------------|------------|--------------|
| DP ID : 1201910100000391 Product Name                                                             | Folio No.          | Unit Balance            | NAV                 | NAV Date                  | Current              | Cost Value | Div.         |
| HDEC Mutual Fund                                                                                  | 101010.            | onic balance            | 100                 | NAV Date                  | Value                | cost value | Received     |
| HDFC Equity Fund - Dividend                                                                       | 4153931            | 183.790                 | 51.635<br>Fu        | 08-May-2015<br>nd Total : | 9,490.00<br>9,490.00 | 10,000.01  | 0.00<br>0.00 |
|                                                                                                   |                    |                         |                     | Total :                   | 9,490.00             |            | 0.00         |
| Allocat                                                                                           | tion by Fund       |                         |                     | EQUITY 100.00%            | Allocation by As     | set Class  |              |

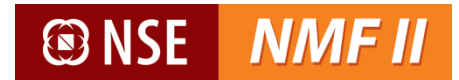

#### Portfolio Valuation – Detailed View by Asset Class

| Image: Second second second | IMF II                                                        | Portfo<br>For the p | Dio Valuation<br>Deriod 29-Jan-2013 a | - Detailed<br>nd 11-Jun-2015 |             |            |           |
|----------------------------------------------------------------------------------------------------|---------------------------------------------------------------|---------------------|---------------------------------------|------------------------------|-------------|------------|-----------|
| 5011000234<br>Sudhir Kumar                                                                                                    |                                                               |                     |                                       |                              |             |            |           |
| Flat 1-B, D-Block<br>RAIN TREE APARTM, NG<br>Chennai-600018<br>[rxn.Type                                                                                                    | 0 21, VENUS COLONY, 2N                                        | ID STREET           | Price                                 | Units                        | Current NAV | Cost Value | Age (Days |
| Flat 1-B, D-Block<br>RAIN TREE APARTM, N<br>Chennai-600018<br>Frxn.Type<br>Asset Class : EQUITY<br>Folio No : 4153931<br>Product : 01-HDFC Edu                                                                                                    | D 21, VENUS COLONY, 2N<br>Trxn. Date<br>quity Fund - Dividend | ID STREET           | Price                                 | Units                        | Current NAV | Cost Value | Age (Days |

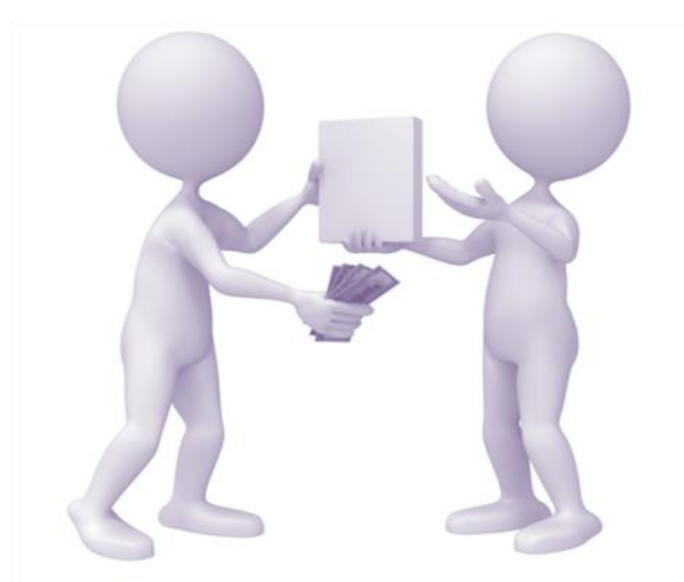

# **Transaction**

This section is mainly targeted for placing transaction orders for purchase, redemption and switch and to view the transaction status

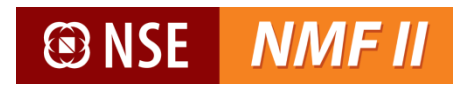

#### **Purchase**

The investor can place a subscription order request through this screen

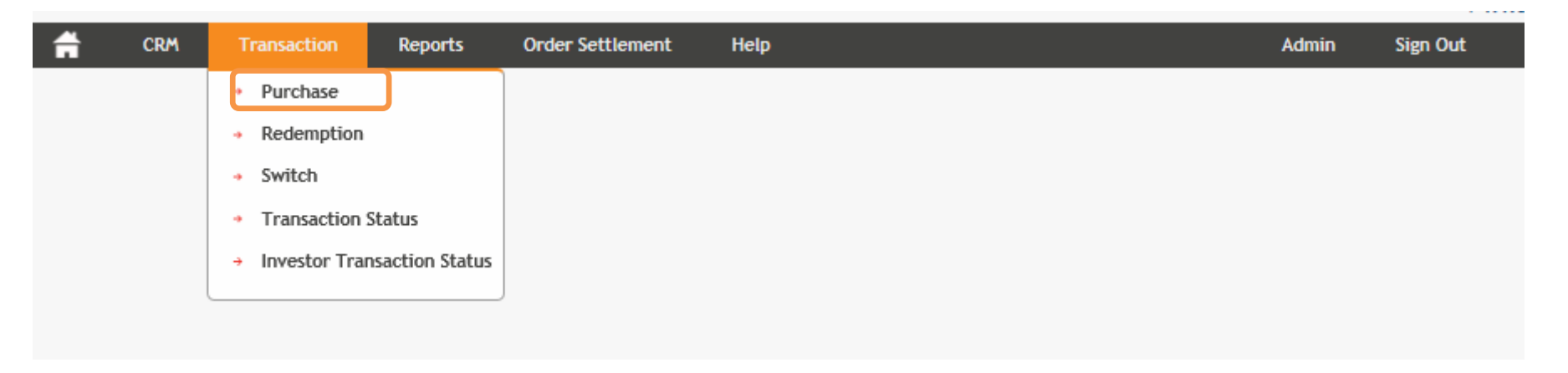

Single transaction request for multiple schemes across AMCs can be placed. A consolidated amount favouring National Securities Clearing Corporation Ltd is required to be made.

User may select the mode in which he wants the units to be allotted - Non-Demat mode or the Demat mode.

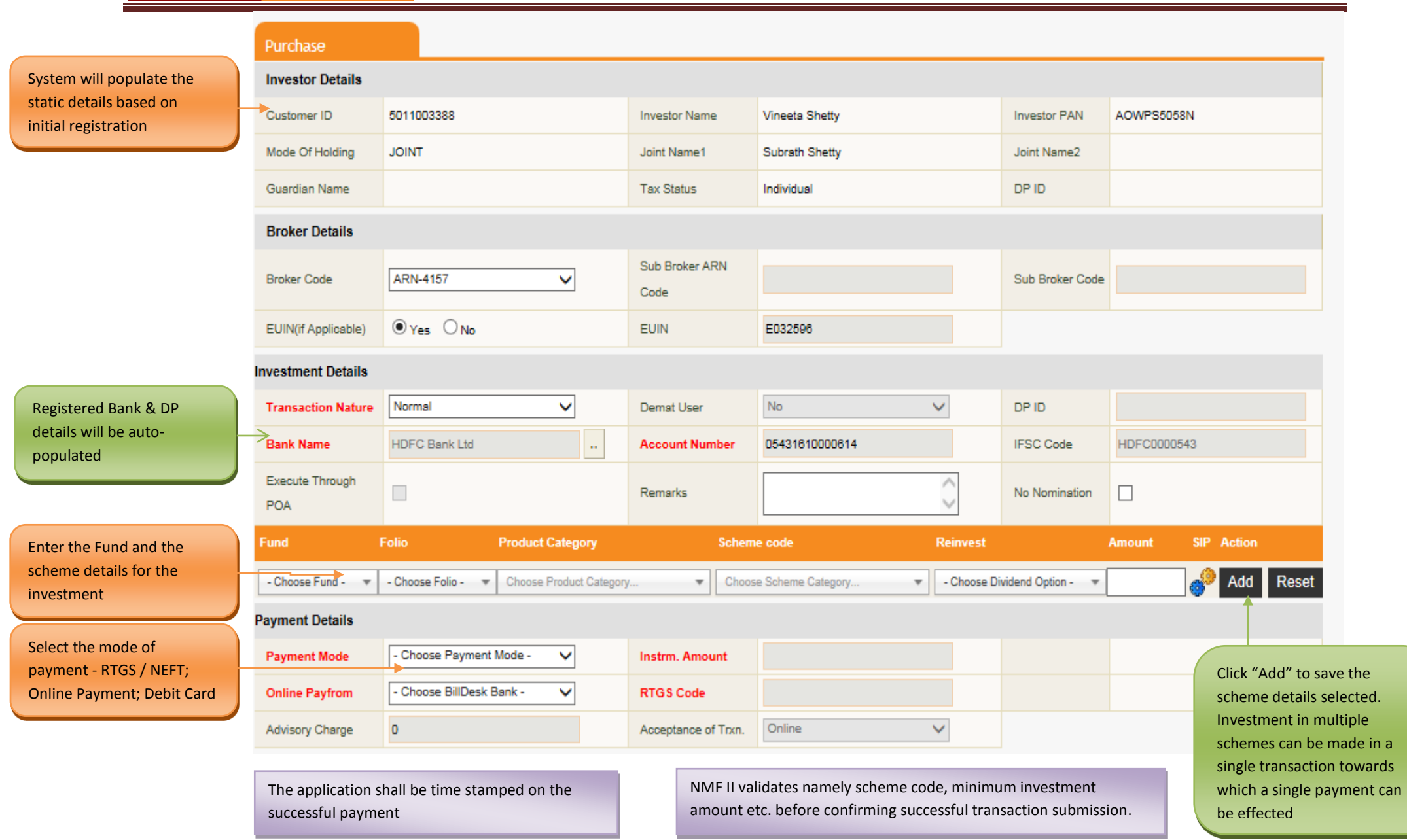

NMF II provides multiple payment options for the subscription transaction which have been detailed below -

#### Payment mode selected is Online (Net-Banking)

- The investor will be directed him to the Net Banking site. The beneficiary account details of National Securities Clearing Corporation Ltd will be predefined. The transaction amount for which the payment is being effected will be pre-populated.
- ✓ Upon the investor making the e-payment a payment confirmation slip will be generated and the confirmed order requests updated with valid payment status will be submitted for further processing.

#### NSE NMF II Purchase Investor Details Customer ID 5011000234 Investor Name Sudhir Kumar Investor PAN ABVPC5221C Mode Of Holding SINGLE Joint Name1 Joint Name2 Guardian Name Tax Status Individual DP ID 120447000000078 Broker Details Sub Broker ARN ARN-70209 - Choose Sub Broker ARN -Broker Code $\mathbf{v}$ ¥ Sub Broker Code Code EUIN E001234 EUIN(if Applicable) Investment Details Normal No Transaction Nature $\checkmark$ ¥ DP ID Demat User HDFC Bank Ltd Bank Name $\sim$ 05821050008004 IFSC Code HDFC0000002 Account Number Execute Through $\sim$ Remarks No Nomination ✓ $\sim$ POA Product Category Scheme code SIP Action Fund Reinvest Amount ٩ Add Reset RelianceMutualFund MF \* - Choose Follo - 🛛 🔻 Open Ended Products RELIANCE FOCUSED LARGE C ... \* Payout Ŧ S.No Fund Folio Product Category Scheme Code Reinvest Amount SIP Edit Delete RELIANCE FOCUSED LARGE RelianceMutualFund\_MF Payout 5000.00 2 1 Open Ended Products CAP FUND - DIVIDEND PLAN-× DIVIDEND PAYOUT OPTION Payment Details ONLINE Payment Mode $\mathbf{v}$ Instrm. Amount 5000 Enter the transaction amount HDFC Bank Ltd Online Payfrom RTGS Code $\mathbf{v}$ Advisory Charge 0 Acceptance of Trxn. Online $\checkmark$ I agree Terms And Condition Next >> Registered bank through which the online payment will be made Click "Next" to enter the other details shall be system-populated NSE

Investor shall select the mode of payment as "Online"

Upon completing the transaction details, the purchase confirmation screen opens.

| Purchase Confir    | mation                  |                            |                   |                        |               |             |                            |                     |                       |            |         |
|--------------------|-------------------------|----------------------------|-------------------|------------------------|---------------|-------------|----------------------------|---------------------|-----------------------|------------|---------|
| Investor Details   |                         |                            |                   |                        |               |             |                            |                     |                       |            |         |
| Customer Id        |                         | 501100023                  | 4                 |                        | Investor Name | Sudhir Kuma | ır                         |                     | PAN                   | ABVPC5221  | IC      |
| Mode Of Holding    |                         | SINGLE                     | SINGLE            |                        | Joint Name1   |             |                            |                     | Joint<br>Name2        |            |         |
| Guardian Name      |                         |                            |                   |                        | Tax Status    | Individual  |                            |                     | DP ID                 | 1204470000 | 000078  |
| Broker Details     |                         |                            |                   |                        |               |             |                            |                     |                       |            |         |
| Sub Broker Code    |                         |                            |                   | Sub Broker ARN<br>Code |               |             |                            | EUIN                | 1                     | E001234    |         |
| Broker Code        | ARN-70209               |                            |                   |                        |               |             |                            |                     |                       |            |         |
| Investment Details | ;                       |                            |                   |                        |               |             |                            |                     |                       |            |         |
| Bank Name          | H                       | IDFC Bank Ltd              |                   |                        | Accou         | nt Number   |                            | 0582                | 2105000800            | 4          |         |
| S.No               | Fund                    | Folio                      | Schem             | e                      |               |             |                            |                     | Re                    | einvest    | Amount  |
| 1                  | RelianceMutualFund_M    | F                          | RELIAN            | CE FOCUSED LARG        | GE CAP FUND - | DIVIDEND PL | AN-DIVIDEND P              | PAYOUT C            | OPTION Pa             | yout       | 5000.00 |
| Payment Details    |                         |                            |                   |                        |               |             |                            |                     |                       |            |         |
| Payment Mode       | ONLINE                  |                            |                   | Instrm. Amount         | 5,000.00      |             |                            |                     |                       |            |         |
| Online Payfrom     | HDFC Bank Ltd           |                            |                   | RTGS Code              |               |             |                            |                     |                       |            |         |
| Advisory Charge    | 0                       |                            |                   | Acceptance of Trxn     | . Online      |             |                            |                     |                       |            |         |
|                    | Click on "<br>changes t | Back" to m<br>to the trans | ake any<br>action |                        | < Back Sav    | e           | Click on "Sa<br>proceed to | ave" to :<br>make t | store and<br>he payme | l<br>ent   |         |

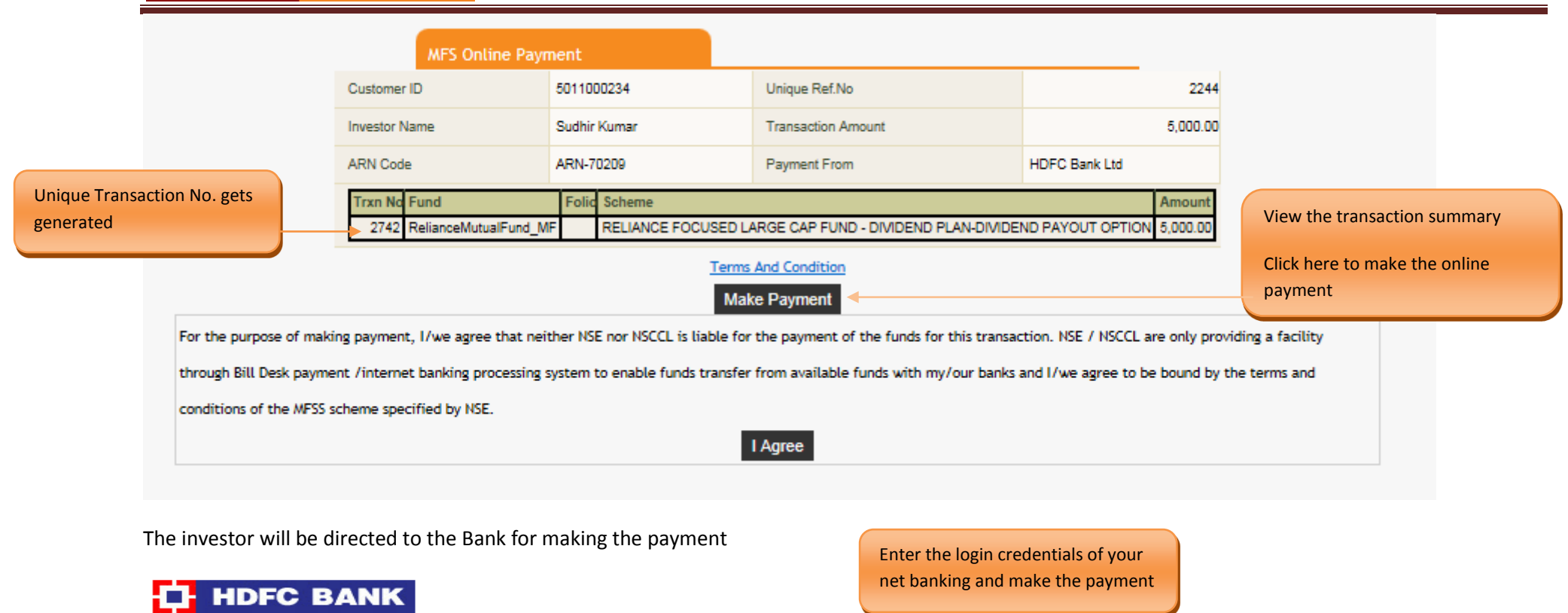

#### **Electronic Payment Facility**

You have requested for an electronic payment to the following vendor using your HDFC Bank NetBanking account. Please choose your account (to be debited by the purchase value and service charge) from the list below.

Note: The available balance displayed includes the overdraft limit (if any) in your account. It does not include any fund marked for hold.

| From Account:   | - Select An Account - |  |
|-----------------|-----------------------|--|
| Vendor Name:    | BILLDKNSE             |  |
| Amount:         | INR 5.00              |  |
| Service Charge: | INR 0.00              |  |
| Continue        |                       |  |

Important: Should you come across any error in the payment made to the website please contact the concerned website.

Copyright HDFC Bank Ltd. Terms and Conditions | Privacy Policy

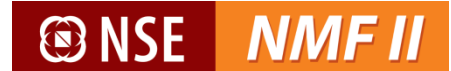

## HDFC BANK

#### Electronic Payment Facility - Confirm

#### Disclaimer:

Dear Customer, In case there is no confirmation status displayed after confirming/submitting the transaction, kindly log in to NetBanking and verify your account details. If your account is debited, then your transaction is executed successfully and you need not reinitiate the same. You may not have received any confirmation due to technical/response issues. In case of debit to your account, you may also contact the Merchant by quoting the Reference Nos reflected in your account statements.

Updation of Utility Bill Payment at the Biller's end may take up to 6 working days.

Please verify and confirm your request for electronic payment.

| From Account:   | 05411330002221 - MAHIM - MUMBAI |
|-----------------|---------------------------------|
| Vendor Name:    | BILLDKNSE                       |
| Amount:         | INR 5.00                        |
| Service Charge: | INR 0.00                        |
| H Back Conf     | 1rm                             |

Important: Should you come across any error in the payment made to the website please contact the concerned website.

Copyright HDFC Bank Ltd. Terms and Conditions I Privacy Policy

#### Upon successful payment, the confirmation screen opens.

| Payment Reference Number | MHDF3455379088 |                                                           |
|--------------------------|----------------|-----------------------------------------------------------|
| Investor Name            | KGNANA         |                                                           |
| Transaction Amount       | 0000005.00     |                                                           |
| Payment Status           | SUCCESS        |                                                           |
| PrintSlip                |                | Click here to save or print the payment confirmation slip |

#### **RTGS / NEFT**

The investor can make the payment through RTGS / NEFT.

✓ Investor has to log into the internet banking for initiating the RTGS / NEFT or initiate the same through his bank

The beneficiary bank details are under:

- Beneficiary name : National Securities Clearing Corporation Ltd
- Beneficiary bank name : HDFC Bank Ltd
- Account No : 50200009635552
- IFSC Code (For RTGS / NEFT Transfers) : HDFC0000060
- -
- The registration may be activated by the bank as per internal guidelines and investor shall initiate payment only after the National Securities Clearing Corporation Ltd a/c is registered by their bank and enabled for payments.
- ✓ A Unique Transaction Reference (UTR) number will be generated for the RTGS / NEFT payment initiated.
- The investor will be required to enter the UTR number in the payment confirmation screen. The payment confirmation details will be updated and the confirmed order with valid payment status will be submitted for further processing

|                                                      | Investment Details     |                           |                |                     |                                                            |          |               |                   |        |
|------------------------------------------------------|------------------------|---------------------------|----------------|---------------------|------------------------------------------------------------|----------|---------------|-------------------|--------|
|                                                      | Transaction Nature     | Normal                    | ~              | Demat User          | No                                                         | ~        | DP ID         |                   |        |
|                                                      | Bank Name              | HDFC Bank Ltd             | ~              | Account Number      | 05821050008004                                             |          | IFSC Code     | HDFC0000002       |        |
|                                                      | Execute Through<br>POA |                           |                | Remarks             |                                                            | $\hat{}$ | No Nomination |                   |        |
|                                                      | Fund                   | Folio Produ               | ct Category    |                     | Scheme code                                                |          | Reinvest Am   | ount SIP Action   |        |
|                                                      | Birla Mutual Fund      | - Choose Folio - 🛛 🔻 Open | Ended Products | •                   | Birla Sun Life Advantage Fund                              | D 🔻      | Reinvest 🔻    | 🧬 Add Ri          | eset   |
|                                                      | S.No Fund              | Folio                     | Product        | t Category Sc       | heme Code                                                  | Reinvest | Amo           | ount SIP Edit     | Delete |
|                                                      | 1 Birla Mutual Fu      | nd                        | Open Er        | nded Products Birl  | a Sun Life Advantage Fund -<br>idend Reinvest-Regular Plan | Reinvest |               | 5000.00 📝 ,       | ×      |
| Investor shall select the mode of payment as "RTGS / | Payment Details        | •                         |                |                     |                                                            |          |               |                   |        |
| NEFT"                                                | Payment Mode           | RTGS/NEFT                 | ✓              | Instrm. Amount      | 5000 🔶                                                     |          | Enter the t   | ransaction amount |        |
|                                                      | Online Payfrom         | - Choose BillDesk Bank -  | ~              | RTGS Code           | HDFC0000011                                                |          |               |                   |        |
|                                                      | Advisory Charge        | 0                         |                | Acceptance of Trxn. | Online                                                     | $\sim$   |               |                   |        |
|                                                      |                        |                           |                | ☑ I agree           | Terms And Condition                                        |          |               |                   |        |
|                                                      |                        |                           |                |                     | Next >>>                                                   |          |               |                   |        |
|                                                      |                        |                           |                |                     |                                                            |          |               |                   |        |
|                                                      |                        |                           | Enter the F    | RTGS Code           | Click "Next" to cor<br>the order request                   | nfirm    |               |                   |        |
|                                                      |                        | _                         |                |                     |                                                            |          |               |                   |        |

Upon completing the transaction details, the purchase confirmation screen opens.

| NSE | NMF II |
|-----|--------|
|     |        |

| Purchase Confirm   | nation                                                    |             |                        |                       |                             |                           |                      |                |           |         |
|--------------------|-----------------------------------------------------------|-------------|------------------------|-----------------------|-----------------------------|---------------------------|----------------------|----------------|-----------|---------|
| Investor Details   |                                                           |             |                        |                       |                             |                           |                      |                |           |         |
| Customer Id        |                                                           | 5011000234  |                        | Investor Name         | Sudhir Kumar                |                           | PAN                  | ABVPC5221C     |           |         |
| Mode Of Holding    |                                                           | SINGLE      |                        | Joint Name1           |                             |                           | Joint<br>Name2       | Joint<br>Name2 |           |         |
| Guardian Name      |                                                           |             |                        | Tax Status Individual |                             |                           | DP ID                | 120447         | 000000078 |         |
| Broker Details     |                                                           |             |                        |                       |                             |                           |                      |                |           |         |
| Sub Broker Code    |                                                           |             | Sub Broker ARN<br>Code |                       |                             | EUIN                      | E                    | E001234        |           |         |
| Broker Code        | ARN-70209                                                 |             |                        |                       |                             |                           |                      |                |           |         |
| Investment Details |                                                           |             |                        |                       |                             |                           |                      |                |           |         |
| Bank Name          | HC                                                        | FC Bank Ltd |                        | Accou                 | nt Number                   | 058                       | 21050008004          | 4              |           |         |
| S.No               | Fund                                                      | Folio       | Scheme                 |                       |                             |                           | Reinvest             |                | Amount    |         |
| 1                  | Birla Mutual Fund                                         |             | Birla Sun Lit          | fe Advantage Fur      | nd - Dividend Reinvest-R    | Regular Plan              | Reinvest             |                |           | 5000.00 |
| Payment Details    |                                                           |             |                        |                       |                             |                           |                      |                |           |         |
| Payment Mode       | RTGS/NEFT                                                 |             | Instrm. Amount         | 5,000.00              |                             |                           |                      |                |           |         |
| Online Payfrom     | RTGS Code                                                 |             |                        | HDFC000001            | HDFC0000011                 |                           |                      |                |           |         |
| Advisory Charge    | 0                                                         |             | Acceptance of Trx      | n. Online             |                             |                           |                      |                |           |         |
|                    | Click on "Back" to make any<br>changes to the transaction |             |                        |                       | Click on "So<br>to enter th | ave" to stor<br>e payment | e and pro<br>details | oceed          |           |         |

The investor will be directed to the payment screen where he shall populate the UTR No. and the payment date

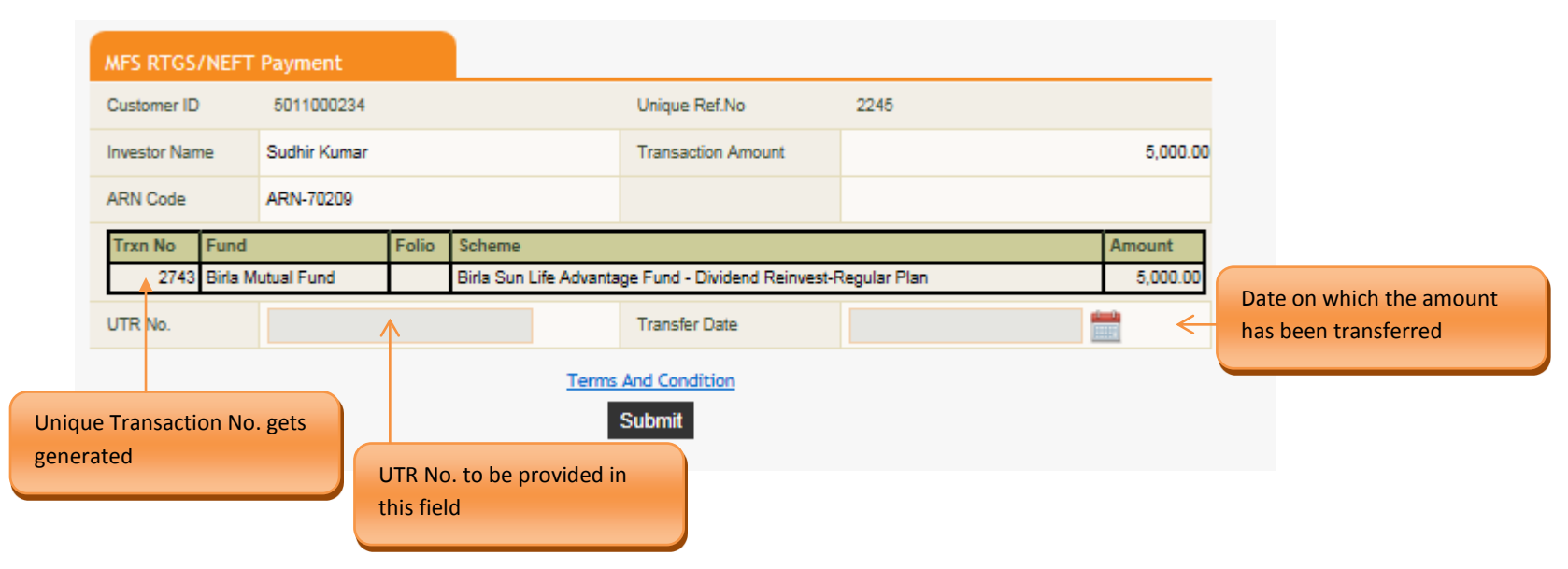

Upon clicking on submit the investor is directed to the payment confirmation screen

NSE NMF II

| MFS RTGS/NEFT | Payment         |       |                       |                                                                      |             |          |  |  |  |  |
|---------------|-----------------|-------|-----------------------|----------------------------------------------------------------------|-------------|----------|--|--|--|--|
| Customer ID   | 5011000234      |       |                       | Unique Ref.No                                                        | 2245        |          |  |  |  |  |
| Investor Name | Sudhir Kumar    |       |                       | Transaction Amount                                                   |             | 5,000.00 |  |  |  |  |
| ARN Code      | ARN-70209       |       |                       |                                                                      |             |          |  |  |  |  |
| Trxn No Fund  |                 | Folio | Scheme                |                                                                      |             | Amount   |  |  |  |  |
| 2743 Birla M  | lutual Fund     |       | Birla Sun Life Advant | irla Sun Life Advantage Fund - Dividend Reinvest-Regular Plan 5,000. |             |          |  |  |  |  |
| UTR No.       | 2142121242121   | 2     |                       | Transfer Date                                                        | 15-Jun-2015 |          |  |  |  |  |
|               |                 |       | Term                  | s And Condition                                                      |             |          |  |  |  |  |
|               |                 | RT    | GS/NEFT Deta          | ils Updated Successf                                                 | fully       |          |  |  |  |  |
| Click he      | re to print the | 2     |                       | Print                                                                |             |          |  |  |  |  |

## 🕑 NSE

#### **Debit Card**

Investor sh mode of pa Card"

- The investor will open the payment link which will direct him to the debit card payment site. He shall enter the debit card details and pin. The beneficiary account details of National Securities Clearing Corporation Ltd and the transaction amount will be preset.
- ✓ Upon the investor making the e-payment a payment confirmation slip will be generated
- ✓ The payment confirmation will be updated and confirmed orders updated with valid status will be submitted for further processing.

| Invest      | ment Details                                                                                                    |          |                    |         |          |                   |                                                         |                        |               |                  |             |             |     |         |         |
|-------------|----------------------------------------------------------------------------------------------------|----------|--------------------|---------|----------|-------------------|---------------------------------------------------------|------------------------|---------------|------------------|-------------|-------------|-----|---------|---------|
| Tran        | saction Nature                                                                                                  | Normal   |                    | $\sim$  |          | Demat User        | No                                                      |                        | ~             | DP ID            |             |             |     |         |         |
| Bank        | Sank Name H<br>Execute Through<br>OA<br>CICI Prudential Mutual Fund<br>S.No Fund<br>ICICI Prudential Mu<br>Fund | HDFC B   | ank Ltd            | ~       |          | Account Number    | 058210500080                                            | 05821050008004         |               | IFSC Code        |             | HDFC0000002 |     |         |         |
| Exec<br>POA | ute Through                                                                                                    |          |                    |         |          | Remarks           |                                                         |                        | No Nomination |                  | tion 🗹      |             |     |         |         |
| Fund        |                                                                                                    |          | Folio              | Product | t Categ  | югу               | Scheme code                                             | •                      | R             | einvest          |             | Amou        | int | SIP /   | \cti    |
| ICICI       | Prudential Mutual F                                                                                             | Fund 🔻   | - Choose Follo - 🔻 | Open E  | Ended Pi | roducts           | ICICI Prudent                                           | ial Balanced Adva      | ant 🔻         | - Choose Divider | nd Option - | •           |     | <i></i> | A<br>Re |
| S.No        | Fund                                                                                                    |          | Folio              | I       | Produc   | t Category        | Scheme Code                                             |                        | Reinvest      |                  | Amount      |             | SIP | Edit    | D       |
| 1           | ICICI Prudential<br>Fund                                                                                        | l Mutual |                    | c       | Open Er  | nded Products     | ICICI Prudential Bala<br>Advantage Fund - R<br>Dividend | anced<br>egular Plan - | Payout        |                  |             | 5000.00     |     |         | >       |
| Payme       | ent Details                                                                                                    |          |                    |         |          |                   |                                                         |                        |               |                  |             |             |     |         |         |
| <br>Payr    | ment Mode                                                                                                    | Visa/Mas | ster Debit Card    | ~       |          | Instrm. Amount    | 5000                                                    |                        |               |                  |             |             |     |         |         |
| Onli        | ne Payfrom                                                                                                    | - Choose | e BillDesk Bank -  | ~       |          | RTGS Code         |                                                         |                        |               |                  |             |             |     |         |         |
| Advis       | sory Charge                                                                                                    | 0        |                    |         |          | Acceptance of Trx | n. Online                                               |                        | $\sim$        |                  |             |             |     |         |         |
|             |                                                                                                    |          |                    |         |          | 🗹 I ag            | ree Terms And Cor                                       | ndition                |               |                  |             |             |     |         |         |
|             |                                                                                                    |          |                    |         |          |                   | Next >>                                                 | Enter the              | transactio    | n amount         |             |             |     |         |         |
|             |                                                                                                    |          |                    |         |          |                   |                                                         |                        |               |                  |             |             |     |         |         |
|             |                                                                                                    |          |                    |         |          |                   | Click "Next" to<br>the order requ                       | o confirm<br>Jest      |               |                  |             |             |     |         |         |
|             |                                                                                                    |          |                    |         |          | 22                |                                                         |                        |               |                  |             |             |     |         |         |

Upon completing the transaction details, the purchase confirmation screen opens.

| Purchase Confirm                              | nation                 |              |               |                |                |                 |                                          |                        |                |          |           |         |         |
|-----------------------------------------------|------------------------|--------------|---------------|----------------|----------------|-----------------|------------------------------------------|------------------------|----------------|----------|-----------|---------|---------|
| Investor Details                              |                        |              |               |                |                |                 |                                          |                        |                |          |           |         |         |
| Customer Id                                   |                        | 5011000234   |               |                | Investor Name  | ne Sudhir Kumar |                                          |                        | PAN            | ABVPC522 |           | 21C     |         |
| Mode Of Holding                               |                        | SINGLE       |               |                | Joint Name1    |                 |                                          |                        | Joint<br>Name2 |          |           |         |         |
| Guardian Name                                 |                        |              |               |                | Tax Status     | Individual      |                                          |                        | DP ID          | 1        | 120447000 | 0000078 |         |
| Broker Details                                |                        |              |               |                |                |                 |                                          |                        |                |          |           |         |         |
| Sub Broker Code                               |                        |              | Sub B<br>Code | roker ARN      |                |                 |                                          | EUIN                   |                | E0012    | 234       |         |         |
| Broker Code                                   | ARN-70209              |              |               |                |                |                 |                                          |                        |                |          |           |         |         |
| nvestment Details                             |                        |              |               |                |                |                 |                                          |                        |                |          |           |         |         |
| Bank Name                                     | н                      | DFC Bank Ltd |               |                | Acco           | unt Number      |                                          | 058                    | 210500080      | 004      |           |         |         |
| S.No                                          | Fund                   | Folio        |               | Scheme         |                |                 |                                          |                        | Rei            | invest   |           | Amount  |         |
| 1                                             | ICICI Prudential Mutu  | al Fund      |               | ICICI Prude    | ntial Balanced | Advantage       | Fund - Regular Pl                        | lan - Divid            | dend Pay       | out      |           |         | 5000.00 |
| ayment Details                                |                        |              |               |                |                |                 |                                          |                        |                |          |           |         |         |
| Payment Mode                                  | Visa/Master Debit Card | I            | Instrm        | . Amount       | 5,000.00       |                 |                                          |                        |                |          |           |         |         |
| Advisory Charge                               | 0                      |              | Accep         | tance of Trxn. | Online         |                 |                                          |                        |                |          |           |         |         |
| Click on "Back" to ma<br>changes to the trans |                        |              |               |                | < Back Sa      | ve              | Click on "Say<br>proceed to r<br>payment | ve" to sto<br>nake the | ore and        |          |           |         |         |

|                                   | MFS Online Payment            |                                |                                          |                       |                                                 |
|-----------------------------------|-------------------------------|--------------------------------|------------------------------------------|-----------------------|-------------------------------------------------|
|                                   | Customer ID                   | 5011000234                     | Unique Ref.No                            | 2248                  |                                                 |
|                                   | Investor Name                 | Sudhir Kumar                   | Transaction Amount                       | 5,000.00              |                                                 |
|                                   | ARN Code                      | ARN-70209                      | Payment From                             |                       |                                                 |
| Unique Transaction No. gets       | Trxn No Fund                  | Folic Scheme                   |                                          | Amount                |                                                 |
| generated                         | 2744 ICICI Prudential Mut     | ual Fund ICICI Prudentia       | I Balanced Advantage Fund - Regular Plan | - Dividend 5,000.00   | View the transaction summary                    |
|                                   |                               | Terms And<br>Make P            | ayment                                   |                       | Click here to make the payment using debit card |
| For the purpose of making payme   | nt, I/we agree that neither N | 5E nor NSCCL is liable for the | payment of the funds for this transact   | tion. NSE / NSCCL are | only providing a facility                       |
| through Bill Desk payment /interr | net banking processing system | to enable funds transfer fro   | m available funds with my/our banks a    | nd I/we agree to be t | bound by the terms and                          |
| conditions of the MFSS scheme sp  | ecified by NSE.               |                                |                                          |                       |                                                 |
|                                   |                               | I Ag                           | jree                                     |                       |                                                 |
|                                   |                               |                                |                                          |                       |                                                 |

Upon clicking the link the NMF II Online Payment Screen opens

| VISA 🔤                                                                                                    |                                                          |                                                      |                    |                                                                |
|----------------------------------------------------------------------------------------------------|----------------------------------------------------------|------------------------------------------------------|--------------------|----------------------------------------------------------------|
| Card Number                                                                                                    |                                                          |                                                      |                    |                                                                |
| Enter card number                                                                                                    |                                                          |                                                      |                    |                                                                |
| Expiration Date Month  Year                                                                                                    |                                                          | For SBI Maestro cards, E<br>Date and CVV is not requ | xpiration<br>iired |                                                                |
| Card Holder Name                                                                                                    |                                                          |                                                      |                    | Enter the Debit Card details and make the payment Upon payment |
| Enter card holder name                                                                                                    |                                                          |                                                      |                    | being made a payment<br>confirmation slip will be generated    |
| Make Payment                                                                                                    |                                                          |                                                      |                    |                                                                |
|                                                                                                    | Cancel                                                   |                                                      |                    |                                                                |
| Your transaction is processed through a secure 128 bit https internet<br>socket layer technology. For security purposes, your IP address 121.<br>Jun 15 14:32:37 IST 2015 have been logged. | connection based on secure<br>241.30.250 and access time | Verified by MasterCard.<br>VISA SecureCode.          | Cick to Voidate    |                                                                |

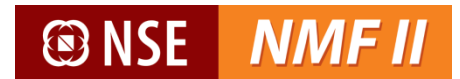

### **Redemption**

For redeeming the Mutual Fund units, the investor can place redemption request held in the physical form through the below screen-

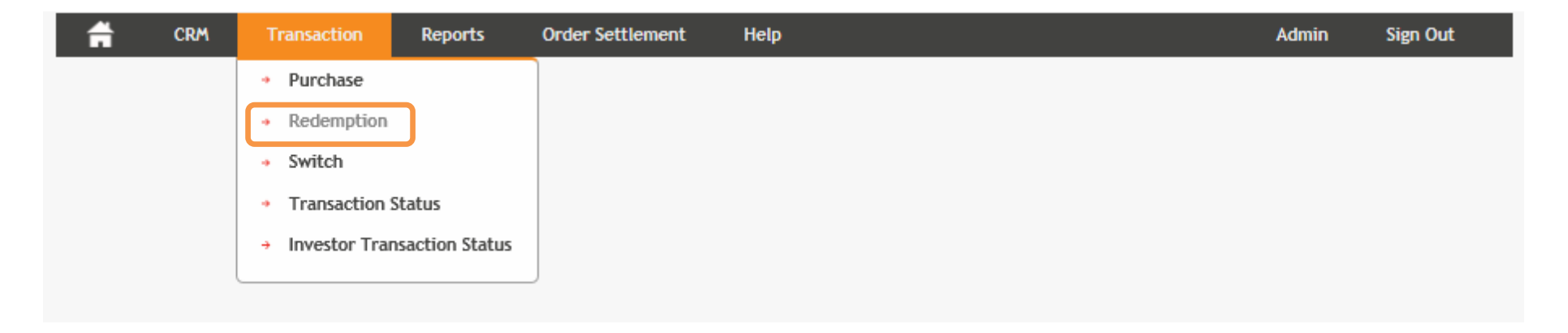

The redemption transaction screen of NMF II will display the current unit balance wherein the units held under demat and non-demat mode will be shown separately based on the DP ID updated in the RTA reports.

|                                                  | Redemption Tran     | saction        |                     |                  |                           |                     |                    |                 |                           |                 |                 |                                                                        |
|--------------------------------------------------|---------------------|----------------|---------------------|------------------|---------------------------|---------------------|--------------------|-----------------|---------------------------|-----------------|-----------------|------------------------------------------------------------------------|
| Static details will be auto-                     | Investor Details    |                |                     |                  |                           |                     |                    |                 |                           |                 |                 |                                                                        |
| populated                                        | Customer ID         | 5011000029     |                     |                  | Investor Name             | Ganesh Vijay Dixit  | ł                  | Investor        | PAN A                     | AKPD3895J       |                 |                                                                        |
|                                                  | Mode Of Holding     | SINGLE         |                     |                  | Joint Name1               |                     |                    | Joint Na        | me2                       |                 |                 |                                                                        |
| Units hold in the domat                          | Guardian Name       |                |                     |                  | Tax Status                | Individual          |                    | DP ID           | 1                         | 200000000000000 | 02              | Redemption on NMFII is                                                 |
| and Non demat mode will                          | 🛕 De                | mat units can  | be redeemed         | by placing ar    | order request with        | the MF Distributor  | after submitting a | Demat Redem     | ption Slip v              | vith DP.        | a               | llowed only for Non-demat                                              |
| be separately shown                              | DP ID Valuation I   | nformation     |                     |                  |                           |                     |                    |                 |                           |                 |                 | noidings                                                               |
| System will populate the investment details with | Non DP ID Valuat    | ion Informatio | n                   |                  |                           |                     |                    |                 |                           |                 |                 | Ī                                                                      |
| the current valuation                            | Fund Name           | Folio          | Scheme              |                  |                           |                     |                    | Tot Units       | NAV                       | NAV Date        | Valuation       | 1                                                                      |
|                                                  | Birla Mutual Fund   | 1012942646     | <u>02 / Tax Re</u>  | lief '96 Fund-El | .SS - Dividend-Regular P  | <u>lan</u>          |                    | 75.426          | 107.580                   | 07-Jul-2014     | 8,114.33        |                                                                        |
|                                                  | Birla Mutual Fund   | 1012942646     | <u>132G / Birla</u> | Sun Life Savin   | gs Fund - Growth-Regul    | ar Plan             |                    | 250.770         | 252.106                   | 07-Jul-2014     | 63,220.67       |                                                                        |
| Click on the scheme in the                       | Birla Mutual Fund   | 1012942646     | <u>321G / Birla</u> | Sun Life Dyna    | mic Bond Fund - Retail    | Growth-Regular Pla  | <u>n</u>           | 884.869         | 21.997                    | 07-Jul-2014     | 19,464.82       |                                                                        |
| valuation table which is to                      | Birla Mutual Fund   | 1012942646     | 44N / Birla         | Sun Life Cash A  | lanager - Weekly Divide   | nd-Regular Plan     |                    | 18,870.027      | 100.360                   | 07-Jul-2014     | 1,893,790.25    |                                                                        |
| be redeemed                                      |                     | ions schemes   |                     |                  |                           |                     |                    |                 |                           |                 |                 |                                                                        |
|                                                  | Redemption Detai    | s              |                     |                  |                           |                     |                    |                 |                           |                 |                 |                                                                        |
| Registered Bank detail will                      | Acceptance of Trxn. | On             | line Bank           | Name             | CICI Bank Ltd             | ~                   | Account Nu         | mber 9          | 24994254                  |                 |                 |                                                                        |
| be system-populated                              | Execute Through PO  | A              | Rema                | rks              |                           | $\bigcirc$          | IFSC Code          | I               | CIC0000111                |                 |                 |                                                                        |
|                                                  |                     |                |                     |                  |                           |                     |                    |                 |                           |                 |                 |                                                                        |
|                                                  | Fund Name Fo        | olio Sch       | eme                 |                  | Limits                    | Tot Units           | Amt Or Unit Type   | All Unit        | s Amt O                   | r Unit Actio    | n               |                                                                        |
|                                                  |                     |                |                     |                  | Limits                    |                     | ~                  |                 |                           | Add             | Reset           |                                                                        |
|                                                  | Fund Name           | 1              | Folio               | Scheme           |                           |                     | Tot Units Amt O    | r Unit Type     | All Unit                  | ts Amt Or U     | nit Action      | ]                                                                      |
|                                                  | Birla Mutual Fund   |                | 1012942646          | 132G / Birla     | Sun Life Savings Fund - ( | Growth-Regular Plan | 250.770 Units      |                 |                           | Yes 2           | 50.770          |                                                                        |
|                                                  |                     |                | Rede                | mption ord       | er can be placed i        | n terms of units    | s or amount        | Check of redeen | on "All Un<br>1 all units | its" to         | Click<br>also i | on "Add" to save and<br>f user wants to enter<br>ple redemption orders |
|                                                  |                     |                |                     |                  |                           |                     |                    |                 |                           |                 | in a s          | ingle transaction                                                      |

Upon completing the transaction details, the redemption confirmation screen opens.

| Ħ            | CRM       | Transaction | Report                     | s Or                    | der Settlement            | Help         |            |                             |                                | Admin          | Sign Out    |
|--------------|-----------|-------------|----------------------------|-------------------------|---------------------------|--------------|------------|-----------------------------|--------------------------------|----------------|-------------|
| Redempti     | ion Trans | action      |                            |                         |                           |              |            |                             |                                |                |             |
| Investor D   | )etails   |             |                            |                         |                           |              |            |                             |                                |                |             |
| Customer II  | D         | 5011000029  |                            |                         | Investor Name             | Ganesh Vijay | Dixit      |                             | Investor PAN                   | AAKPD3895J     |             |
| Mode Of Ho   | olding    | SINGLE      |                            |                         | Joint Name1               |              |            |                             | Joint Name2                    |                |             |
| Guardian Na  | ame       |             |                            |                         | Tax Status                | Individual   |            |                             | DP ID                          | 12000000000000 | 002         |
| Redempti     | on Detail | 5           |                            |                         |                           |              |            |                             |                                |                |             |
| Fund Name    | e         |             | Folio                      | Scheme                  |                           |              | Tot Units  | Amt Or Un                   | it Type                        | All Units      | Amt Or Unit |
| Birla Mutual | Fund      |             | 1012942646                 | 02 / Tax Re<br>Plan     | lief '96 Fund-ELSS - Divi | dend-Regular | 75.42      | 6 Units                     |                                | Yes            | 75.426      |
|              |           |             | Click on "Ba<br>changes to | ck" to ma<br>the transa | ke any                    | Back Save    | e Cl<br>pr | ick on "Save<br>int the con | e" to store and firmation slip |                |             |

| Transaction S | Click here to view and print |            |                                                  |        |        |
|---------------|------------------------------|------------|--------------------------------------------------|--------|--------|
| Unique Ref.No | 27305                        |            | Transaction Shp                                  |        |        |
| Trxn No       | Fund                         | Folio      | Scheme                                           | Amount | Units  |
| 6627          | Birla Mutual Fund            | 1012942646 | Tax Relief '96 Fund-ELSS - Dividend-Regular Plan | 0.00   | 75.428 |

Scan

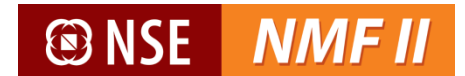

#### Sample transaction slip

| NMF II Platform<br>(Investor Online)<br>Application No.7496<br>Customer ID: 5011000029                                                 |                                                |                   | Redemption Request                                                                                       | <b>®</b> NSE                                      | NMFII                           |
|----------------------------------------------------------------------------------------------------|------------------------------------------------|-------------------|----------------------------------------------------------------------------------------------------|---------------------------------------------------|---------------------------------|
| Ganesh Vijay Dixit<br>JH1: N/A<br>JH2: N/A                                                                                             |                                                |                   | User Code : 5011000029<br>Subbroker:                                                                     |                                                   |                                 |
| Current Address<br>350 ANTARIKSHH BHAVAN,<br>Chennal<br>600005<br>Held:                                                                |                                                |                   | Bank Mandate Details<br>Savings Account<br>924994254<br>ICICI Bank Ltd<br>Jalgaon<br>Chennal             |                                                   |                                 |
| I/We wish to redeem from the following                                                                                                 | investments.(NMF II                            | Ref. No.: 27      | 7305)                                                                                                    |                                                   |                                 |
| Fund Name                                                                                                    | Folio No.                                      |                   | Scheme Name                                                                                              | Amount                                            | Units                           |
| Birla Mutual Fund                                                                                                    | 1012942646                                     | Tax Relief '9     | 6 Fund-ELSS - Dividend-Regular Plan                                                                      | 0.00                                              | 75.426                          |
| I/We confirm that I/We have read an<br>(in the form of trail commission or any or<br>being recommended to me/us.<br>Ganesh Vijay Dixit | d accept the terms of<br>ther mode), payable t | the offer doci    | ument of the above scheme(s). The ARN holder has o<br>different competing Schemes of various Mutual Fund | disclosed to me/us all t<br>Is from amongst which | he commissions<br>the Scheme is |
| This transaction request was generated<br>The transaction request is already times                                                     | by 5011000029 thr<br>stamped electronical      | ough NMF II<br>y. | platform at 17:05:03 on 12 June 2015.                                                                    |                                                   |                                 |

#### <u>Switch</u>

For switching units between schemes of the same mutual fund, the investor can place switch request through the below screen

| f | CRM | Transaction                      | Reports         | Order Settlement | Help | Admin | Sign Out              |
|---|-----|----------------------------------|-----------------|------------------|------|-------|-----------------------|
|   |     | <ul> <li>Purchase</li> </ul>     |                 |                  |      |       |                       |
|   |     | <ul> <li>Redemption</li> </ul>   |                 |                  |      |       |                       |
|   |     | <ul> <li>Switch</li> </ul>       | ]               |                  |      |       | Note: Only intra fund |
|   |     | <ul> <li>Transaction</li> </ul>  | Status          |                  |      |       | switch is allowed     |
|   |     | <ul> <li>Investor Tra</li> </ul> | nsaction Status |                  |      | _     |                       |
|   | l   |                                  |                 |                  |      |       |                       |

The switch transaction screen of NMF II will display the current unit balance of the investor maintained as a part of NMF II.

|                             | Switch Transactio     | n            |                  |                 |                        |          |                              |           |                 |             |            |                     |                |                 |                   |              |           |                |                         |          |
|-----------------------------|-----------------------|--------------|------------------|-----------------|------------------------|----------|------------------------------|-----------|-----------------|-------------|------------|---------------------|----------------|-----------------|-------------------|--------------|-----------|----------------|-------------------------|----------|
|                             | Customer Informati    | ion          |                  |                 |                        |          |                              |           |                 |             |            |                     |                |                 |                   |              |           |                |                         |          |
| System will populate the    | Customer ID           | 50110000     | 29               |                 | Investor Name          | ¢        | Ganesh Vijay Dixit           | h         | nvestor PAN     |             | AAKPD389   | 95J                 |                |                 |                   |              |           |                |                         |          |
| the platform                | Mode Of Holding       | SINGLE       |                  |                 | Joint Name1            |          |                              | J         | oint Name2      |             |            |                     |                |                 |                   |              |           |                |                         |          |
|                             | Guardian Name         |              |                  |                 | Tax Status             | h        | Individual                   |           |                 |             |            |                     |                |                 |                   |              |           |                |                         |          |
| System will populate the    | DP ID Valuation Int   | formation    |                  |                 |                        |          |                              |           |                 |             |            |                     |                |                 |                   |              |           |                |                         |          |
| investment details with the | Non-DP ID Valuatio    | on Informa   | ition            |                 |                        |          |                              |           |                 |             |            |                     |                |                 |                   |              |           |                |                         |          |
| held in the demat and non-  | Fund Name             | Folio        | Source           | e Scheme        |                        |          |                              |           | Tot Units       | NAV         | NAV Da     | ite Valuat          | ion            |                 |                   |              |           |                |                         |          |
| demat mode will be          | Birla Mutual Fund     | 10129426     | 46 <u>132G B</u> | irla Sun Life S | Savings Fund - Growth  | -Regula  | ar Plan                      |           | 250.770         | 252.10      | 6 07-Jul-2 | 014                 | 63,220.67      |                 |                   |              |           |                |                         |          |
| separately shown            | Birla Mutual Fund     | 10129426     | 46 <u>44N Bi</u> | rla Sun Life Ca | ash Manager - Weekly   | Dividen  | nd-Regular Plan              |           | 18,870.027      | 100.36      | 0 07-Jul-2 | 014 1,8             | 93,790.25      |                 |                   |              |           |                |                         |          |
| separately shown            | Birla Mutual Fund     | 10129426     | 46 <u>321G B</u> | irla Sun Life D | Oynamic Bond Fund - F  | Retail - | Growth-Regular Plan          |           | 884.869         | 21.99       | 7 07-Jul-2 | 014                 | 19,464.82      |                 |                   |              |           |                |                         |          |
|                             | Birla Mutual Fund     | 10129426     | 46 <u>02 Tax</u> | Relief '96 Fur  | Id-ELSS - Dividend-Res | gular Pl | lan<br>A                     |           | 75.426          | 107.58      | 0 07-Jul-2 | 014                 | 8,114.33       |                 |                   |              |           |                |                         |          |
|                             | Switch Details        |              |                  |                 |                        |          |                              |           |                 |             |            |                     |                |                 |                   |              |           |                |                         |          |
|                             | Broker Code           | ARN          | 70209            | ~               | Sub Broker ARN C       | ode      | ARN-1000                     | ~         | Sub Broker Co   | de          |            |                     |                |                 |                   |              | Click or  | n edit o       | r delete t              | :0       |
| Switch on NME II is allowed | EUIN Opted            | € Ye         | es O No          |                 | EUIN                   |          |                              |           |                 |             |            |                     |                |                 |                   |              | modify    | the or         | der enter               | ed       |
| only for Non-demat holdings | Execute Through POA   |              |                  |                 | Acceptance of Trxn     | 1.       | Online                       |           | Remarks         |             |            |                     | $\hat{}$       |                 |                   |              |           |                |                         |          |
|                             | To execute Switch Tra | insaction, p | olease select a  | iny of schem    | es from the Valuatior  | n Scher  | nie link                     |           |                 |             |            |                     |                |                 |                   |              |           |                |                         |          |
|                             | Fund                  | Foli         | o                | Source Sch      | eme                    | Tot Un   | n ts Scheme Category         |           | Target Sch      | heme        |            | Limits              | Dividen        | d Option        | Amt Or Unit       | Type All l   | Jnits Amt | Or Unit        | Action                  |          |
| -                           | •                     |              |                  |                 |                        |          | Choose Scheme Categor        | y         | Choose Ta       | arget Schem | e          | Limit               | - Choos        | e- V            | Choose            | <b>~</b> [   |           |                | Add Re                  | set      |
|                             | Fund Name             |              | Folio            | Source Sch      | heme                   |          |                              | Tot Units | Scheme Cate     | gory        | т          | arget Scheme        |                |                 |                   |              | ReInves   | Amt/Un<br>Type | t All Amt<br>Units Unit | / Action |
|                             | Birla Mutual Fund     |              | 1012942646       | 6 321G Birla S  | un Life Dynamic Bond   | i Fund - | Retail - Growth-Regular Plan | 884.869   | 0 Open Ended Pr | oducts      | В          | iirla Sun Life Inte | erval Income I | Fund - Annual I | Plan IV - Qtly. I | Div - REGULA | AR Payout | Units          | Yes 884.8               | 869 🔀    |
|                             |                       |              |                  |                 | $\checkmark$           | l agre   | e Terms And Condition        |           |                 |             |            |                     |                |                 |                   |              |           |                |                         |          |
|                             |                       |              |                  |                 |                        |          | Next >>                      |           |                 |             |            |                     |                |                 |                   |              |           |                |                         |          |
|                             |                       |              |                  |                 |                        |          |                              |           | Ente            | er the ta   | arget sc   | cheme               |                |                 |                   |              |           |                |                         |          |
|                             |                       |              |                  |                 |                        |          |                              |           | deta            | ails        |            |                     |                |                 |                   |              |           |                |                         |          |
|                             |                       |              |                  | Click on t      | he link to sele        | ct the   | e source                     |           |                 |             |            |                     |                |                 |                   | Click        | "Add"     | to save        | the                     |          |
|                             |                       |              |                  | scheme f        | rom the valua          | tion t   | table                        |           |                 |             |            |                     |                |                 |                   | sche         | me deta   | ails ent       | ered.                   |          |
|                             |                       |              |                  |                 |                        |          |                              |           |                 |             |            |                     |                |                 |                   | Swit         | ches in   | multip         | e                       |          |
|                             |                       |              |                  |                 |                        |          |                              |           |                 |             |            |                     |                |                 |                   | sche         | mes car   | he m           | ade in a                |          |
|                             |                       |              |                  |                 |                        |          |                              |           |                 |             |            |                     |                |                 |                   | cinc         | o trance  | oction         | iowarde                 |          |
|                             |                       |              |                  |                 |                        |          |                              |           |                 |             |            |                     |                |                 |                   | sing         | e transa  |                | owards                  |          |
|                             |                       |              |                  |                 |                        |          |                              |           |                 |             |            |                     |                |                 |                   | whic         | ch a sing | le payi        | nent car                | ו ו      |
|                             |                       |              |                  |                 |                        |          |                              |           |                 |             |            |                     |                |                 |                   | be e         | ffected   |                |                         |          |

| Switch Transactio      | n          |                                                                         |                 |        |                  |                                    |                                            |                       |                          |           |           |           |            |
|------------------------|------------|-------------------------------------------------------------------------|-----------------|--------|------------------|------------------------------------|--------------------------------------------|-----------------------|--------------------------|-----------|-----------|-----------|------------|
| Customer Informat      | ion        |                                                                         |                 |        |                  |                                    |                                            |                       |                          |           |           |           |            |
| Customer ID            | 5011000029 |                                                                         | Investor Name   |        | Ganesh Vijay Dix | dt                                 |                                            | Invest                | or PAN                   |           | AAKPD389  | 5J        |            |
| Mode Of Holding        | SINGLE     |                                                                         | Joint Name1     |        |                  |                                    |                                            | Joint N               | lame2                    |           |           |           |            |
| Guardian Name          |            |                                                                         | Tax Status      |        | Individual       |                                    |                                            | Sub B                 | roker Code               |           |           |           |            |
| Sub Broker ARN<br>Code |            |                                                                         | EUIN Opted      |        | Yes              |                                    |                                            | EUIN                  |                          |           | E123456   |           |            |
| Broker Code            | ARN-70209  |                                                                         | Trxn. Execution |        |                  |                                    |                                            |                       |                          |           |           |           |            |
| Switch Details         |            |                                                                         |                 |        |                  |                                    |                                            |                       |                          |           |           |           |            |
| Fund Name              | Folio      | Source Scheme                                                           | Tot Units       | Produ  | uct Category     | Target S                           | Scheme                                     |                       | Reinvest                 | Amt /     | Unit Type | All Units | Amt / Unit |
| Birla Mutual Fund      | 1012942646 | 321G Birla Sun Life Dyna<br>Bond Fund - Retail -<br>Growth-Regular Plan | mic<br>884.8690 | Open I | Ended Products   | Birla Sun<br>Income F<br>IV - Qtly | Life Interva<br>Fund - Annua<br>Div - REGU | al<br>Al Plan<br>I AR | Payout                   | Units     |           | Yes       | 884.869    |
|                        | C          | Click on "Back" to ma<br>hanges to the transa                           | ake any action  | •      | << Back Sav      | /et                                | Click or<br>print th                       | n "Save<br>e confi    | " to store a rmation sli | ind<br>ip |           |           |            |

| - | Transad  | tion Status       |            | Click here to view and print                                    | t                                     |                                      |        |         |
|---|----------|-------------------|------------|-----------------------------------------------------------------|---------------------------------------|--------------------------------------|--------|---------|
| 1 | Unique R | lef.No 27306      |            |                                                                 | Transaction Slip                      | transaction slip                     |        |         |
|   | Trxn No  | Fund              | Folio      | Source Scheme                                                   | Target Scheme                         |                                      | Amount | Units   |
|   | 6628     | Birla Mutual Fund | 1012942646 | Birla Sun Life Dynamic Bond Fund - Retail - Growth-Regular Plan | Birla Sun Life Interval Income Fund - | Annual Plan IV - Qtly. Div - REGULAR | 0.00   | 884.889 |

Scan

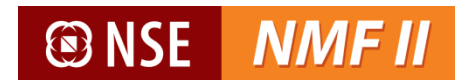

Sample transaction slip

| NMF II Platform<br>(Investor Online)<br>Application No.:7498                                                 | า                                                                           |                                                               | Switch Request       |                                                                                 |                                                       |                      |  |  |  |  |  |
|----------------------------------------------------------------------------------------------------|-----------------------------------------------------------------------------|---------------------------------------------------------------|----------------------|---------------------------------------------------------------------------------|-------------------------------------------------------|----------------------|--|--|--|--|--|
| Customer ID: 501100002<br>Ganesh Vijay Dixit<br>JH1: N/A<br>JH2: N/A                                         | 9                                                                           |                                                               | tii<br>Al<br>eu      | MESTAMP: MFS 12Jun15 17:18 06<br>RN-70209<br>IN: E123456                        | i40                                                   |                      |  |  |  |  |  |
| Current Address<br>350 ANTARIKSHH BHAVAN<br>Chennai<br>India<br>600005<br>Held:                              | Ι,                                                                          |                                                               | 50:<br>Sul           | 11000029<br>bbroker:                                                            |                                                       |                      |  |  |  |  |  |
| I/We wish to switch the inve                                                                                 | stments as mentioned                                                        | below. (NMF II Ref. No.: 2                                    | 7306)                |                                                                                 |                                                       | _                    |  |  |  |  |  |
| Fund Name                                                                                                    | Folio No.                                                                   | From Scheme                                                   |                      | To Scheme                                                                       | Amount                                                | Units                |  |  |  |  |  |
| Birla Mutual Fund                                                                                            | 1012942646                                                                  | Birla Sun Life Dynamic Bond F<br>Retail - Growth-Regular Plan | Fund -               | Bina Sun Lite Interval Income Fund -<br>Annual Plan IV - Qtly. Div -<br>REGULAR | 0.00                                                  | 884.86               |  |  |  |  |  |
| I/We confirm that I/We I<br>commissions (in the form of<br>which the Scheme is being r<br>Ganesh Vijay Dixit | have read and accept the<br>trail commission or any<br>ecommended to me/us. | e terms of the offer documer<br>other mode), payable to hin   | nt of th<br>n for th | e above scheme(s). The ARN holde<br>he different competing Schemes of           | er has disclosed to me/us<br>various Mutual Funds fro | all the<br>m amongst |  |  |  |  |  |

#### **Transaction Status**

Investor can check the status of the transactions initiated by the MF Distributor through this screen-

| f | CRM | Transaction                      | Reports         | Order Settlement | Help | Admin | Sign Out |
|---|-----|----------------------------------|-----------------|------------------|------|-------|----------|
|   |     | <ul> <li>Purchase</li> </ul>     |                 |                  |      |       |          |
|   |     | <ul> <li>Redemption</li> </ul>   |                 |                  |      |       |          |
|   |     | <ul> <li>Switch</li> </ul>       |                 |                  |      |       |          |
|   |     | Transaction                      | Status          |                  |      |       |          |
|   |     | <ul> <li>Investor Tra</li> </ul> | nsaction Status |                  |      |       |          |
|   |     |                                  |                 | J                |      |       |          |
|   |     |                                  |                 |                  |      |       |          |

MFD can view the status of the transactions executed through the investor login

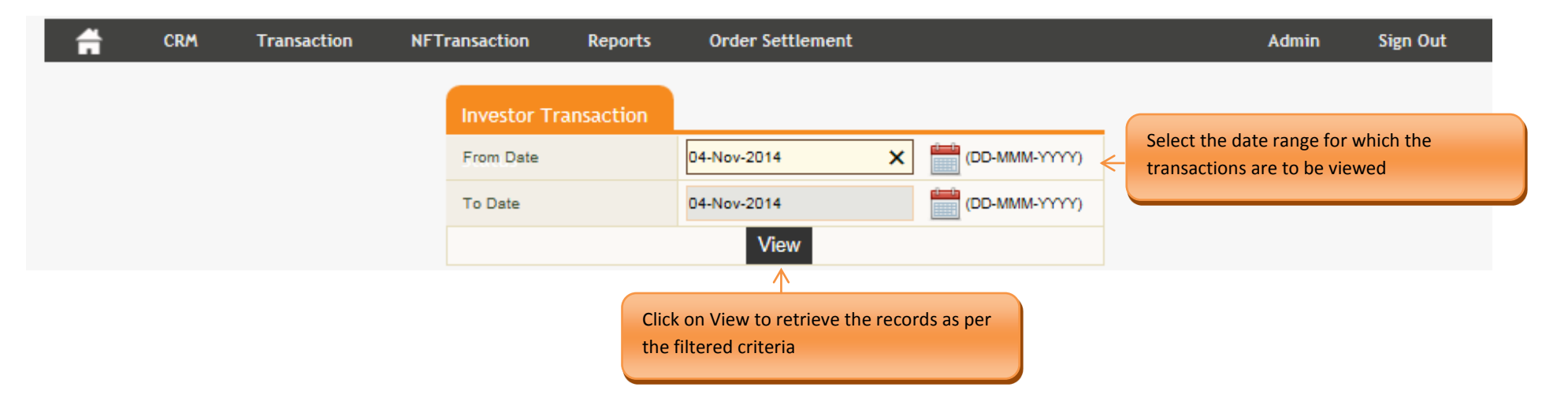

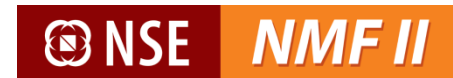

| CRM Transaction                                                                                        | Repo | orts Order Settlement | Неір        |               | Admin | Sign Out |
|----------------------------------------------------------------------------------------------------|------|-----------------------|-------------|---------------|-------|----------|
|                                                                                                    |      | Transaction Status    |             |               |       |          |
|                                                                                                    |      | From Date             | 11-Jun-2014 | (DD-MMM-YYYY) |       |          |
| Select the from and to dates and Click on "View" to see the status of the transactions for that period |      | To Date               | 11-Jun-2015 | (DD-MMM-YYYY) |       |          |
|                                                                                                    |      |                       | View        |               |       |          |

| Broker<br>Code | User Code  | Fund                            | Trxn Type         | Total | Pending  | Authorised | Rejected | Pending for RTA<br>Submission | Submitted to<br>RTA | RTA Submission<br>Failed | Processed by<br>RTA |
|----------------|------------|---------------------------------|-------------------|-------|----------|------------|----------|-------------------------------|---------------------|--------------------------|---------------------|
| ARN-70209      | 5011000234 | Birla Mutual Fund               | Fresh<br>Purchase | 2     | 1        | 1          | 0        | 0                             | 1                   | 0                        | 0                   |
| ARN-70209      | 5011000234 | HDFC Mutual Fund                | Redemption        | 1     | <u>1</u> | 0          | 0        | 0                             | 0                   | 0                        | 0                   |
| ARN-70209      | 5011000234 | HDFC Mutual Fund                | Switch            | 1     | <u>1</u> | 0          | 0        | 0                             | 0                   | 0                        | 0                   |
| ARN-70209      | 5011000234 | Kotak Mutual Fund               | Fresh<br>Purchase | 1     | 1        | 0          | 0        | 0                             | 0                   | 0                        | 0                   |
| ARN-70209      | 5011000234 | ICICI Prudential Mutual<br>Fund | Fresh<br>Purchase | 1     | 0        | 1          | 0        | 0                             | 1                   | 1                        | 0                   |

#### <u>Status</u>

Pending – Transaction created by Maker but pending confirmation by checker

Authorised – Confirmed by the checker

Rejected – Rejected by the checker

Pending for RTA Submission – Yet to be authorised and submitted to the RTA

Submitted to RTA – The order has been successfully been submitted to RTA

**RTA Submission Failed** 

Processed by RTA

# 🕑 NSE

### **Investor Transaction Status**

Investor can check the status of the transaction executed through his login, through this screen-

| 🚔 CRM | Transaction                    | Reports         | Order Settlement | Help | Admin | Sign Out |
|-------|--------------------------------|-----------------|------------------|------|-------|----------|
|       | <ul> <li>Purchase</li> </ul>   |                 |                  |      |       |          |
|       | <ul> <li>Redemption</li> </ul> |                 |                  |      |       |          |
|       | <ul> <li>Switch</li> </ul>     |                 |                  |      |       |          |
|       | Transaction                    | Status          |                  |      |       |          |
|       | → Investor Trail               | nsaction Status |                  |      |       |          |

|                |            |                                 | Investor 7        | Fransa | action       |                               |                       |                   |         |                      |            |                          |                     |
|----------------|------------|---------------------------------|-------------------|--------|--------------|-------------------------------|-----------------------|-------------------|---------|----------------------|------------|--------------------------|---------------------|
|                |            |                                 | From Date         |        |              | 12-Jun-20                     | 14                    | (D                | D-MMM-Y | m)                   | C . I      |                          |                     |
|                |            |                                 | To Date           |        |              | 12-Jun-20                     | 15                    | (D                | D-MMM-Y | mn <del>&lt;</del> t | transac    | tions are to be viewe    | ed                  |
|                |            |                                 |                   |        |              |                               | View                  |                   |         |                      |            |                          |                     |
| Broker<br>Code | User Code  | Fund                            | Trxn Type         | Total  | Cl<br>Per th | ick on View<br>le filtered ci | to retriev<br>riteria | ve the records as | per     | Submitt<br>RT/       | ed to<br>A | RTA Submission<br>Failed | Processed by<br>RTA |
| ARN-70209      | 5011000234 | Birla Mutual Fund               | Fresh<br>Purchase | 2      | 1            | 1                             | 0                     | 0                 |         | 1                    |            | 0                        | 0                   |
| ARN-70209      | 5011000234 | HDFC Mutual Fund                | Redemption        | 1      | <u>1</u>     | 0                             | 0                     | 0                 |         | 0                    |            | 0                        | 0                   |
| ARN-70209      | 5011000234 | HDFC Mutual Fund                | Switch            | 1      | <u>1</u>     | 0                             | 0                     | 0                 |         | 0                    |            | 0                        | 0                   |
| ARN-70209      | 5011000234 | Kotak Mutual Fund               | Fresh<br>Purchase | 1      | 1            | 0                             | 0                     | 0                 |         | 0                    |            | 0                        | 0                   |
| ARN-70209      | 5011000234 | ICICI Prudential Mutual<br>Fund | Fresh<br>Purchase | 1      | 0            | 1                             | 0                     | 0                 |         | 1                    |            | 1                        | 0                   |

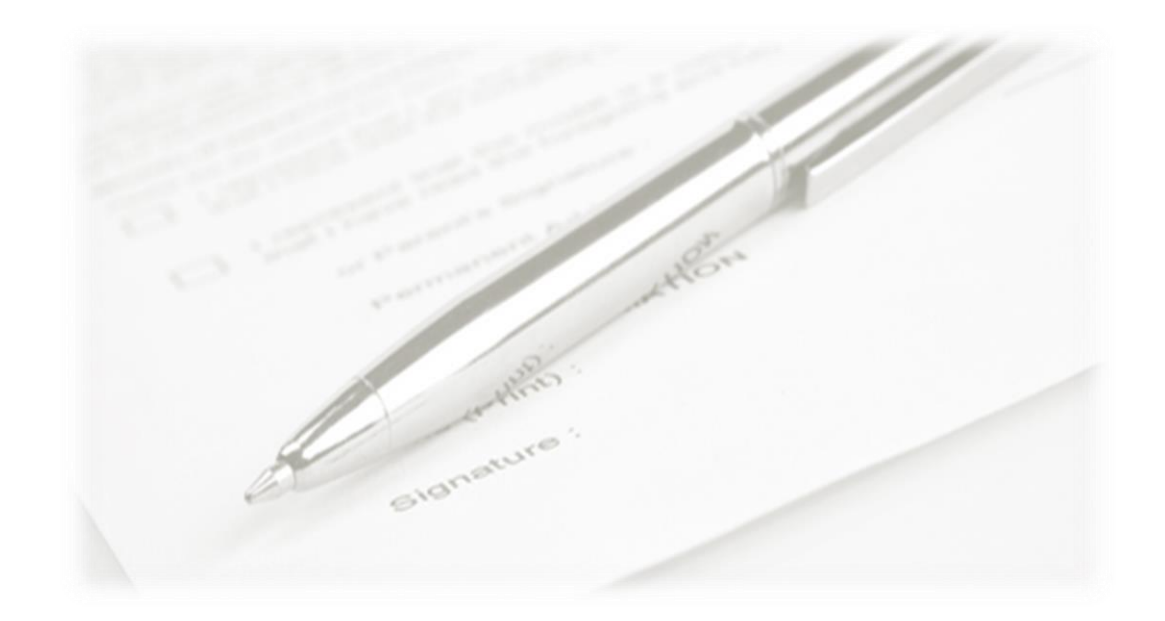

# **Order Settlement**

This section is to generate the transaction slip for the transactions placed on the platform

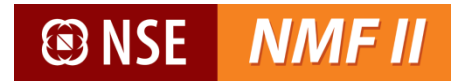

### **Generate Transaction Slip**

NMF II provides a system generated transaction-in slip for the transactions executed on the platform.

| f | CRM | Transaction | Reports | Order Settlemer                  | nt Help              |                     |                                     | Admin | Sign Out |
|---|-----|-------------|---------|----------------------------------|----------------------|---------------------|-------------------------------------|-------|----------|
|   |     |             |         | <ul> <li>Generate Tra</li> </ul> | nsaction Slip        |                     |                                     |       |          |
|   |     |             |         |                                  |                      |                     |                                     |       |          |
|   |     |             |         |                                  |                      |                     |                                     |       |          |
|   |     |             | Ge      | enerate Transactio               | n Slip               |                     |                                     |       |          |
|   |     |             | Trx     | n.Type                           | urchase              | ~                   | Enter Transaction No. for which the | 5     |          |
|   |     |             | Use     | er Trxn. No.                     |                      | ←                   | transaction slip is required        |       |          |
|   |     |             |         | C                                | enerate Rese         | t                   |                                     |       | -        |
|   |     |             |         | Click on                         | "Generate" to get th | he transaction slip |                                     |       |          |
|   |     |             |         |                                  |                      |                     |                                     |       |          |

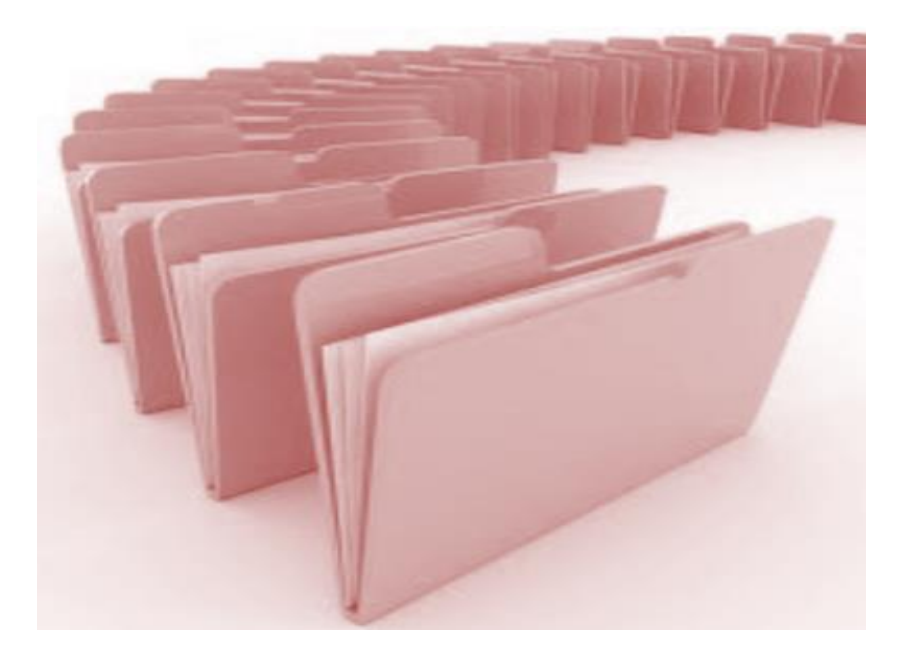

**<u>Reports</u>** 

*This section is aimed towards generation of reports such as transaction report, EOD Reports and View Broker* 

### **Transaction Listing**

Transaction listing provides transaction level history. The transaction history is available for the last two financial years. The user may opt for summary statement (providing scheme level balances and valuation) or a detailed statement (including transaction listing). The statement is downloadable in the PDF format.

| 🚔 CRM                                                        | Transaction | Reports                                                                 | Order Settlement     | Help                                               |            | Admin                                           | Sign Out                                    |
|--------------------------------------------------------------|-------------|-------------------------------------------------------------------------|----------------------|----------------------------------------------------|------------|-------------------------------------------------|---------------------------------------------|
|                                                              |             | <ul> <li>Transaction</li> <li>EOD Report</li> <li>View Broke</li> </ul> | n Listing<br>t<br>er |                                                    |            |                                                 |                                             |
| ft crm                                                       | Transaction | Reports                                                                 | Order Settlement     | Help                                               |            | Admin                                           | Sign Out                                    |
|                                                              |             | Transaction Lis                                                         | ting<br>Default      | ) Current Financial Year ) Previous Financial Year |            |                                                 |                                             |
|                                                              |             | From Date                                                               |                      | (DD-MMM-YYYY)                                      | <u>ج</u> ۲ | Select the relevant tim the transaction details | e period for which<br>are required          |
|                                                              |             | To Date                                                                 | 5011000234           | (DD-MMM-YYYY)                                      |            |                                                 |                                             |
|                                                              |             | Statement Type                                                          | Transaction          | n 🔿 Summary 🔿 Both                                 |            |                                                 |                                             |
| ct whether a detailed or summ<br>saction listing is required | arised      | Grouping                                                                | By FundNan           | ne O By Asset Class                                |            | Choose whether<br>classified based              | er to have the report<br>d on the Fund Name |
|                                                              |             |                                                                         |                      | View Reset                                         |            | Asset Class                                     |                                             |

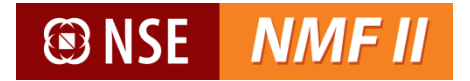

#### Sample Report - Transaction level report by Fund Name

| 🖲 NSE 🛛 🖊 | MF II |
|-----------|-------|
|-----------|-------|

### Transaction Account Statement

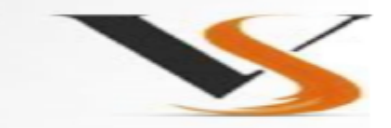

11-Feb-2014 To 12-Jun-2015

| IIN : 5011000234                                                                              |        |       |       |      |
|-----------------------------------------------------------------------------------------------|--------|-------|-------|------|
| Sudhir Kumar                                                                                  |        |       |       |      |
| Flat 1-B, D-Block<br>RAIN TREE APARTM, NO<br>21, VENUS COLONY, 2ND STREET<br>Chennai - 600018 |        |       |       |      |
| Date Transaction                                                                              | Amount | Units | Price | Unit |

| Date | Transaction | Amount | Units | Price | Unit    |
|------|-------------|--------|-------|-------|---------|
|      |             | (INR)  |       | (INR) | Balance |
|      |             |        |       |       |         |

#### HDFC Mutual Fund

| Folio No: 4153931                                       | PAN: ABVPC5221C                     |       |                             |
|---------------------------------------------------------|-------------------------------------|-------|-----------------------------|
| 01 - HDFC Equity Fund - Dividend (MFD ARN No:ARN-70209) |                                     |       | Registrar : CAMS            |
|                                                         |                                     |       | Opening Unit Balance: 0.000 |
| 09-Jun-2014 Purchase                                    | 1,000.00                            | 7.067 | 141.50 7.067                |
| Closing Unit Balance : 183.790                          | Last NAV on 08-May-2015: INR 51.635 |       | Market value : INR 9,490.00 |

This statement is provided on a best effort basis and is based in part or in full on data locally entered by the intermediary. No party may be held liable for the contents of this statement or for any or for any actions taken on this basis. For the official record please contact the respective Mutual Fund or Registrar and Transfer Agent.

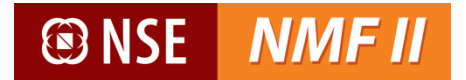

#### Sample Report - Summary level by Asset Class

| Image: NSE | NMF II |
|------------|--------|
|------------|--------|

#### **Transaction Account Summary**

11-Feb-2014 To 12-Jun-2015

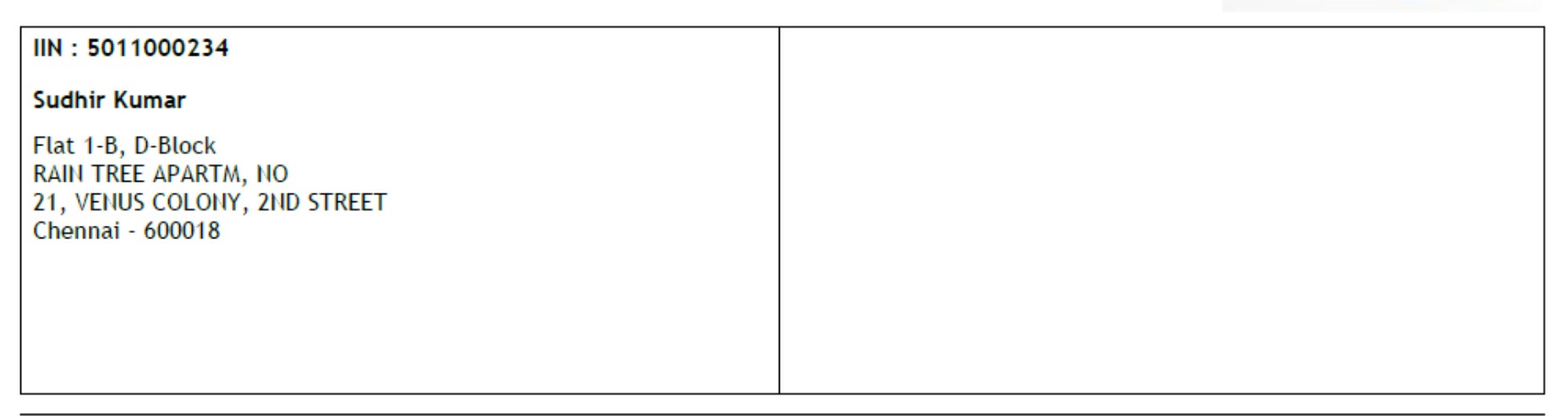

| Folio No. | Scheme Name                                   | Unit Balance | Cost Value | NAV Date    | NAV Value<br>(INR) | Market Value I<br>(INR) | Registrar |
|-----------|-----------------------------------------------|--------------|------------|-------------|--------------------|-------------------------|-----------|
| EQUITY    |                                               |              |            |             |                    |                         |           |
| HDFCMF Te | est MF                                        |              |            |             |                    |                         |           |
| 4153931   | H01 - HDFC Equity Fund - Dividend             | 183.790      | 10,000.01  | 08-MAY-2015 | 51.635             | 9,490.00                | CAMS      |
| KMMF Test | : MF                                          |              |            |             |                    |                         |           |
| 2225505   | K04 - Kotak Balance - Dividend (Regular Plan) | 284.026      | 0.00       | 08-MAY-2015 | 15.272             | 4,337.65                | CAMS      |
|           |                                               |              |            |             | Total              | 13,827.65               |           |

This statement is provided on a best effort basis and is based in part or in full on data locally entered by the intermediary. No party may be held liable for the contents of this statement or for any or for any actions taken on this basis. For the official record please contact the respective Mutual Fund or Registrar and Transfer Agent.

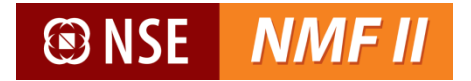

### **EOD Reports**

EOD Report provides the summary of the transactions executed on NMF II for a stipulated time range. The statement is downloadable in excel, PDF and word format.

| f | CRM | Transaction | Reports                      | Order Settlement | Help              |                                    | Admin | Sign Out |
|---|-----|-------------|------------------------------|------------------|-------------------|------------------------------------|-------|----------|
|   |     |             | <ul> <li>Transact</li> </ul> | ion Listing      |                   |                                    |       |          |
|   |     |             | → EOD Rep                    | ort              |                   |                                    |       |          |
|   |     |             | <ul> <li>View Bro</li> </ul> | lker             |                   |                                    |       |          |
|   |     |             |                              |                  |                   |                                    |       |          |
|   |     |             |                              |                  |                   |                                    |       |          |
|   |     |             | EOD Report                   |                  |                   |                                    |       |          |
|   |     |             | From Date                    | 20-Aug-2014      | × 🛗 (DD-MMM-YYYY) | Enter the time range for which the |       |          |
|   |     |             | To Date                      | 20-Aug-2014      | (DD-MMM-YYYY)     |                                    |       |          |
|   |     |             |                              |                  | View              |                                    |       |          |

The EOD Report will provide the details of the transactions executed on NMF II

Sample EoD Report

| S.No | Ref No | Fund                            | Location | ARN Code  | User<br>Code   | Folio No | Investor     | Trxn Type         | Sub Trxn<br>Type | SchemeCode/Name                                                          | Amount   | Units | Trxn Status |
|------|--------|---------------------------------|----------|-----------|----------------|----------|--------------|-------------------|------------------|--------------------------------------------------------------------------|----------|-------|-------------|
| 1    | 2199   | Kotak Mutual Fund               |          | ARN-70209 | 50110002<br>34 |          | Sudhir Kumar | Fresh<br>Purchase | Normal           | 04 / Kotak Balance -<br>Dividend (Regular<br>Plan)                       | 5,000.00 | 0.00  | Pending     |
| 2    | 2201   | ICICI Prudential<br>Mutual Fund |          | ARN-70209 | 50110002<br>34 |          | Sudhir Kumar | Fresh<br>Purchase | Normal           | 61 / ICICI Prudential<br>Balanced Fund -<br>Regular Plan - Growth        | 5,000.00 | 0.00  | Authorized  |
| 3    | 2582   | HDFC Mutual Fund                |          | ARN-70209 | 50110002<br>34 | 5916941  | Sudhir Kumar | Redemption        | Normal           | FVWGR / HDFC FMP<br>367D May 2014 (1)<br>Series 31 - Regular -<br>Growth | 3,000.00 | 0.00  | Pending     |
| 4    | 2583   | HDFC Mutual Fund                |          | ARN-70209 | 50110002<br>34 | 5916941  | Sudhir Kumar | Switch OUT        | Normal           | STOG / HDFC Short<br>Term Opportunities<br>Fund - Growth                 | 2,000.00 | 0.00  | Pending     |
| 5    | 2584   | Birla Mutual Fund               |          | ARN-70209 | 50110002<br>34 |          | Sudhir Kumar | Fresh<br>Purchase | Normal           | AD / Birla Sun Life '95<br>Fund - Dividend<br>Reinvest-Regular Plan      | 5,000.00 | 0.00  | Pending     |
| 6    | 2623   | Birla Mutual Fund               |          | ARN-70209 | 50110002<br>34 |          | Sudhir Kumar | Fresh<br>Purchase | Normal           | AG / Birla Sun Life '95<br>Fund - Growth-Regular<br>Plan                 | 5,000.00 | 0.00  | Authorized  |

#### EOD Report From 11-Jun-2014 To 11-Jun-2015

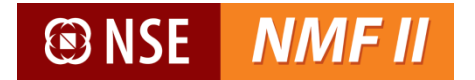

### <u>View Broker</u>

NMF II provides the Distributor details through this screen

| f | CRM | Transaction | Reports                      | Order Settlement | Help |  | Admin | Sign Out |
|---|-----|-------------|------------------------------|------------------|------|--|-------|----------|
|   |     |             | <ul> <li>Transact</li> </ul> | tion Listing     |      |  |       |          |
|   |     |             | <ul> <li>EOD Rep</li> </ul>  | ort              |      |  |       |          |
|   |     |             | <ul> <li>View Bro</li> </ul> | oker             |      |  |       |          |
|   |     |             |                              |                  |      |  |       |          |

Clicking on the View Broker will provide the distributor information

| 📫 CF           | ۲ra Tra | insaction   | Reports | Order Settlement H | Help      |                                   | Admin | Sign Out |
|----------------|---------|-------------|---------|--------------------|-----------|-----------------------------------|-------|----------|
| Laureta Dualua |         |             |         |                    |           |                                   |       |          |
| Broker Code    |         | Broker Name | •       | Mobile No.         | Phone No. | Email                             |       |          |
| ARN-70209      |         | UDAY        |         | 520147852          | 520147852 | rabicrajaa@sterlingsoftware.co.in |       |          |

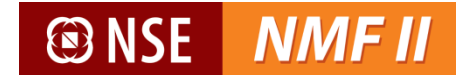

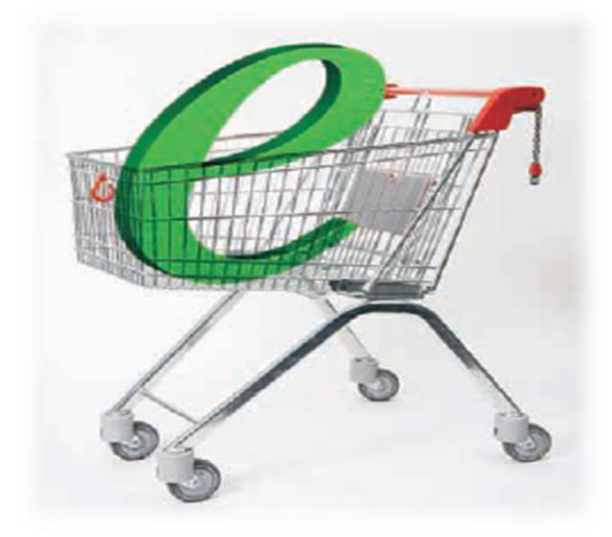

Contact Us

Helpdesk Toll Free No: 1800 -419-4144

E-mail: nsenmf@nse.co.in

National Stock Exchange of India Limited

National Stock Exchange (NSE), established in the mid-1990s as a demutualised electronic exchange by leading Indian financial institutions, offers trading, clearing and settlement services in a range of products covering equity, debt and equity derivatives. It is India's largest exchange and ranks third globally by number of trades in the equities market. NSE provides a modern, fully automated screen-based trading system with nearly 40,000 trading terminals giving it extensive reach. NSE has played an important role in helping reform the Indian securities market and in bringing about transparency, efficiency and market integrity.

# 🕑 NSE

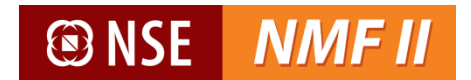

# **END OF DOCUMENT**